# Задание № 1.

# Установка программного обеспечения. Создание информационной базы. Работа с константами и справочниками

*Цель работы*: ознакомиться с программным обеспечением 1С: Предприятие 8, создать информационную базу предприятия, выполнить настройку констант и справочников.

# Краткие теоретические сведения

# Установка программного обеспечения

Установка учебной версии программы 1С: Бухгалтерия 8 осуществляется следующим образом:

1) автоматический запуск стартового диалога с помощью дистрибутива программы (autorun.exe);

2) выбор типа установки – выборочная или быстрая (рекомендуется выбрать быструю установку, которая позволяет выполнить установку всех компонентов).

После завершения установки можно запустить любую уже существующую информационную базу в режиме «1С: Предприятие» (рис. 1.1).

| 3a                         | Запуск 1С:Предприятия (учебной версии) 🗙 🗙 |                  |  |  |  |
|----------------------------|--------------------------------------------|------------------|--|--|--|
|                            | Информационные базы                        |                  |  |  |  |
|                            | Бухгалтерия предприятия учебная            | 😐 1С:Предприятие |  |  |  |
|                            | Бухгалтерия предприятия учебная            | 🔛 Конфигуратор   |  |  |  |
|                            | Бухгалтерия предприятия учебная            |                  |  |  |  |
|                            | Пример                                     | Побарить         |  |  |  |
|                            | пример1                                    | дооавить         |  |  |  |
|                            |                                            | Изменить         |  |  |  |
|                            |                                            | Удалить          |  |  |  |
|                            |                                            | Настройка        |  |  |  |
|                            | File="C:\Users\Ксения\Documents\1C\Acce    |                  |  |  |  |
| Низкая скорость соединения |                                            | Выход            |  |  |  |

Puc. 1.1

# Создание информационной базы

Информационная база 1С (ИБ) – это описание всех объектов, которые применяются в прикладном решении. Для работы с ИБ необходимо добавить ее в список информационных баз. Это можно сделать двумя способами:

a) создание новой ИБ (в этом случае необходимо или выбрать нужную поставляемую конфигурацию, или создать ИБ без конфигурации для разработки новой конфигурации);

б) добавление существующей ИБ (в данном случае речь идет о выборе каталога, где хранится существующая ИБ) (рис. 1.2).

| Редактирование информационной базы         |                        |  |  |  |
|--------------------------------------------|------------------------|--|--|--|
| Укажите параметры запуска:                 |                        |  |  |  |
| Вариант аутентификации (опре               | деления пользователя): |  |  |  |
| <ul> <li>Выбирать автоматически</li> </ul> |                        |  |  |  |
| Запрашивать имя и паро.                    | пь                     |  |  |  |
| Скорость соединения:                       | бычная 👻               |  |  |  |
| Дополнительные параметры за                | апуска:                |  |  |  |
|                                            |                        |  |  |  |
| Основной режим запуска:                    |                        |  |  |  |
| <ul> <li>Выбирать автоматически</li> </ul> |                        |  |  |  |
| О Тонкий клиент                            |                        |  |  |  |
| ○ Веб-клиент                               |                        |  |  |  |
| О Толстый клиент                           |                        |  |  |  |
| Версия 1С:Предприятия:                     |                        |  |  |  |
|                                            |                        |  |  |  |
|                                            | < Назад Готово Отмена  |  |  |  |

Puc. 1.2

## Работа с константами

Константа представляет собой объект, который дает возможность хранить данные, не изменяющиеся во времени или изменяющиеся достаточно редко. Примером данных, хранящихся в константе, может быть наименование предприятия, его реквизиты и т. д. Работа с константами доступна только в режиме «Конфигуратор» (рис. 1.3).

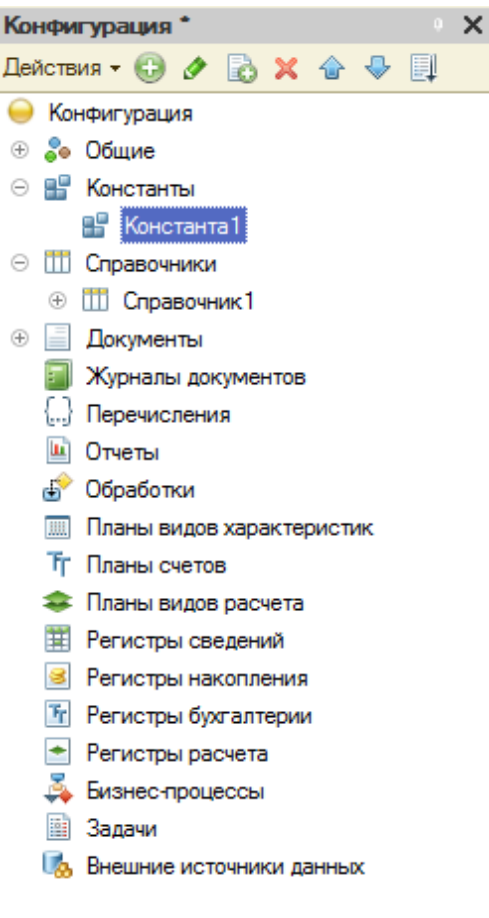

*Puc.* 1.3

Для того чтобы создать константу, необходимо в конфигурации выбрать раздел «*Константы*» – *Добавить*. В свойствах константы можно задать имя константы, тип хранимых данных, длину, режим управления блокировкой данных и т. д. (рис. 1.4).

| Свойства: На                                   | именованиеПредприятия    | × |  |
|------------------------------------------------|--------------------------|---|--|
| 21 🖻 🍯 × 🗸                                     |                          |   |  |
| •Основные:                                     |                          |   |  |
| Имя                                            | НаименованиеПредприятия  |   |  |
| Синоним                                        | Наименование предприятия |   |  |
| Комментарий                                    |                          | Ĵ |  |
| Тип                                            | Строка 💌.                |   |  |
| Длина                                          | 50 🗘                     |   |  |
| Допустимая д                                   | лина Переменная          | - |  |
| Неограниченная длина                           |                          |   |  |
| Модуль менеджера значения <u>Открыть</u>       |                          |   |  |
| ▼Данные:                                       |                          |   |  |
| Режим управления блокировкой даннь Управляемый |                          |   |  |

Puc. 1.4

Для того чтобы пользователь мог просматривать и изменять значения констант, можно создать форму констант. Для этого в разделе «Константы» необходимо выбрать «Создать форму констант» (рис. 1.5).

| Имя:                                                                                    | ПримерФормыКонстант           |  |  |
|-----------------------------------------------------------------------------------------|-------------------------------|--|--|
| Синоним:                                                                                | Пример формы констант         |  |  |
| Комментарий:                                                                            |                               |  |  |
| Расширенное г                                                                           | ное представление:            |  |  |
| Пояснение:                                                                              |                               |  |  |
| Использовать стандартные команды                                                        |                               |  |  |
| <ul> <li>Командная панель формы сверху</li> <li>Командная панель формы снизу</li> </ul> |                               |  |  |
| < Назад                                                                                 | Далее > Готово Отмена Справка |  |  |

*Puc.* 1.5

Далее можно определить расположение выбранных констант. В результате появляется форма, которая доступна для редактирования (рис. 1.6).

| 📰 Конфигурация Конфигурация: ПримерФормы    |  |  |
|---------------------------------------------|--|--|
| 🕒 🖉 🗙 🕼 😓 🔚                                 |  |  |
| 📅 Форма                                     |  |  |
| 🚥 Командная панель                          |  |  |
| <ul> <li>НаименованиеПредприятия</li> </ul> |  |  |
| — ИНН                                       |  |  |
| - ОГРН                                      |  |  |
| 🗧 Элементы 🗧 Командный интерфейс            |  |  |
|                                             |  |  |
| Записать и закрыть Записать                 |  |  |
| Наименование предприятия:                   |  |  |
| NHH:                                        |  |  |
| ОГРН:                                       |  |  |

Puc. 1.6

Щелкнув по какому-либо полю, можно менять те или иные свойства данного поля, например заголовок, наименование, вид, тип поля,

настраивать список выбора и т. д. (рис. 1.7).

| Список выбора | □ ×           |
|---------------|---------------|
| 🕒 🔂 🗙 🏠 🐥 3a  | полнить       |
| Значение      | Представление |
| 000 Пример1   |               |
| ЗАО Пример2   |               |
| ОАО Пример3   |               |
|               | e             |
|               |               |
|               |               |
|               |               |
|               | -             |
|               |               |
|               | ОК Отмена     |

Puc. 1.7

Результаты редактирования формы можно посмотреть в режиме «1С: Предприятие» (рис. 1.8).

| Пример формы - Конфигурация (1С:Предприятие) |             | - 🗆 × |
|----------------------------------------------|-------------|-------|
| Пример формы                                 |             |       |
| Записать и закрыть                           | Записать    | Еще 💌 |
| Наименование предприятия:                    |             |       |
| ИНН:                                         | ООО Пример1 |       |
| OFPH:                                        | ЗАО Пример2 |       |
|                                              | ОАО Пример3 |       |

Puc. 1.8

# Работа со справочниками

Объект «Справочник» позволяет хранить данные, имеющие одинаковую структуру и списочный характер. При создании нового справочника появляется меню с разделами, где можно полностью описать данный справочник: задать имя справочника (вкладка Основные), выбрать участвует подсистемы, которых данный справочник (вкладка В Подсистемы), определить, является ли справочник иерархичным (вкладка Иерархия).

Важнейшим разделом редактирования справочника является раздел

«Данные». Именно здесь можно воссоздать структуру справочника, определить реквизиты и, если необходимо, табличные части.

Реквизит справочника можно определить как наименование столбцав таблице справочника. Табличные части справочника позволяют разбивать запись в справочнике на несколько смысловых разделов. Реквизит является составляющей табличной части справочника. Пример создания структуры простого справочника приведен на рис. 1.9.

| Ш Справочник Материалы | _ 🗆 ×                                 |
|------------------------|---------------------------------------|
| Основные               | Длина кода 9                          |
| Подсистемы             | Длина наименования 25 🗘               |
| Функциональные опции   | Тип кода Основное представление       |
| Иерархия               | ОЧисло ОВ виде кода                   |
| Владельцы              | • Строка • В виде наименования        |
| ▶ Данные               |                                       |
| Нумерация              |                                       |
| Формы                  | 🗢 Реквизиты                           |
| Поле ввода             |                                       |
| Команды                |                                       |
| Макеты                 |                                       |
| Ввод на основании      |                                       |
| Права                  | 🏭 🏷 🖌 🛧 🗣 💷                           |
| Обмен данными          | ⊖ 🗊 Табличные части                   |
| Прочее                 | ⊙ 🔟 ОбщиеСведения                     |
|                        | — Наименование                        |
|                        | <ul> <li>ЕдиницыИзмерения</li> </ul>  |
|                        | 🗢 Тип                                 |
|                        | <ul> <li>СведенияОПоставке</li> </ul> |
|                        | 😑 ДатаПоставки                        |

Puc. 1.9

Результаты редактирования справочника можно посмотреть в режиме «1С: Предприятие» (рис. 1.10).

| Записа                             | ть и закрыть  | Записать | Еще 💌 |  |
|------------------------------------|---------------|----------|-------|--|
| Код:                               |               |          |       |  |
| Наименова                          | ние:          |          |       |  |
| Родитель:                          |               |          |       |  |
| Общие сведения Сведения о поставке |               |          |       |  |
| Добавить Еще                       |               | Еще 🔻    |       |  |
| Ν                                  | Дата поставки |          |       |  |
| 1                                  | 11.02.2016    |          |       |  |

## Материалы (создание) \*

Puc. 1.10

# Задание

1. Установить программное обеспечение 1С: Бухгалтерия 8.

2. Создать информационную базу для своего предприятия (имя базы – произвольное), **без конфигурации**.

3. Создать константы «Наименование предприятия», «ИНН предприятия», «ОГРН предприятия», «КПП предприятия». Для константы «Наименование предприятия» выбрать тип «Строка», длина – 250; для остальных – тип «Число», длина – 50.

4. Объединить константы в форму констант. В свойствах элементов формы задать следующие имена полей формы: Наименование, ИНН, ОГРН, КПП. Для поля «Наименование» создать список выбора (в свойствах формы). Значения списка выбора произвольны.

5. Создать справочники «Поставщики», «Материалы», «Оборудование». Каждый справочник сделать иерархичным. Задать структуру длясправочников в следующем виде:

Таблица 1.1

| Справочник                | Структура                                      |  |
|---------------------------|------------------------------------------------|--|
| Справочник «Поставщики»   | Табличная часть Основные сведения              |  |
|                           | Реквизиты: ФИО, ИНН, КПП                       |  |
|                           | Табличная часть Контакты                       |  |
|                           | Реквизиты: Адрес, Контактный телефон           |  |
| Справочник «Оборудование» | Реквизиты: Наименование, Ед. изм., Количество, |  |
|                           | Марка                                          |  |
| Справочник «Материалы»    | Табличная часть Основные сведения              |  |
|                           | Реквизиты: Наименование, Ед.изм.               |  |
|                           | Табличная часть Сведения о поставке            |  |
|                           | Реквизиты Дата поставки, Количество            |  |

Свойства реквизитов справочников определить самостоятельно.

6. Запустить отладку и посмотреть результаты в режиме «1С: Предприятие». Заполнить справочники.

# Задание № 2. Создание подсистем. Создание документов, регистров накопления и движений регистров

*Цель работы*: научиться работать с подсистемами, документами, регистрами накопления и движениями регистров.

## Краткие теоретические сведения

## Создание подсистем

Подсистема в 1С является общим объектом конфигурации. Благодаря подсистемам происходит разделение функционала на блоки, а также формирование интерфейса (рис. 2.1).

| 🗞 Подсистема Бухгалтер                  | пя           | _ 🗆 >              |
|-----------------------------------------|--------------|--------------------|
| • Основные                              | Има          | Бихгалтерия        |
| Функциональные опции                    | PIMD.        |                    |
| Состав                                  | Синоним:     | Бухгалтерия        |
| Прочее                                  | Комментарий: |                    |
| Включать в командны<br>Командный интерф |              | андный интерфейс < |

*Puc.* 2.1

Подсистемы могут обладать иерархичной структурой, т. е. несколько подсистем может находиться в подчинении одной подсистемы. Для того чтобы создать подчиненную подсистему, необходимо создать основную подсистему, а затем на основании созданной основной подсистемы создать подчиненную (на рис. 2.2 Финансы – основная подсистема, Банк – подчиненная подсистема).

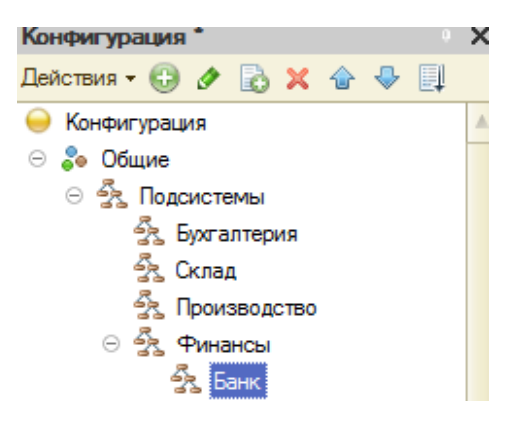

*Puc.* 2.4

В состав подсистемы может входить большое количество объектов конфигурации, также как один объект конфигурации может входить в несколько подсистем. Для того чтобы включить объект конфигурации в подсистему, необходимо перейти на вкладку «Состав» в настройках нужной подсистемы и выбрать объект конфигурации (рис. 2.3).

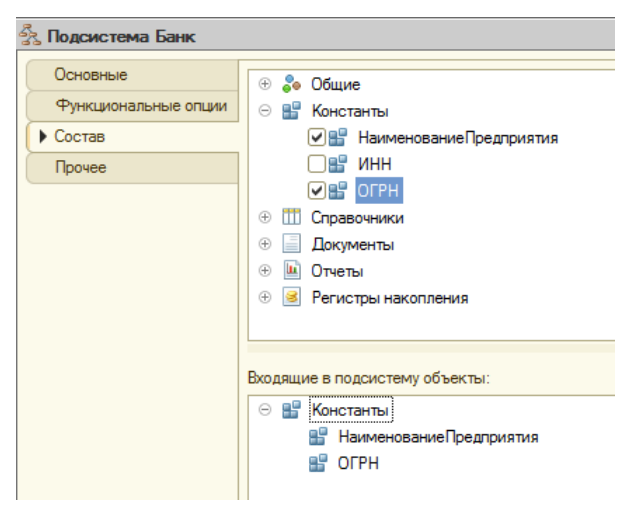

*Puc. 2.3* 

# Создание документов

Документ 1С является объектом конфигурации, который позволяет хранить информацию о совершенных хозяйственных операциях на предприятии.

Как правило, каждый документ содержит информацию, которая описывает данный документ и одинакова для всех документов подобного типа. Подобная информация хранится в реквизитах документа. Чтобы создать реквизиты документа, необходимо в меню настроек конкретного документа выбрать вкладку **Данные** и добавлять реквизиты, корректируя их свойства аналогично работе с реквизитами справочника (рис. 2.4).

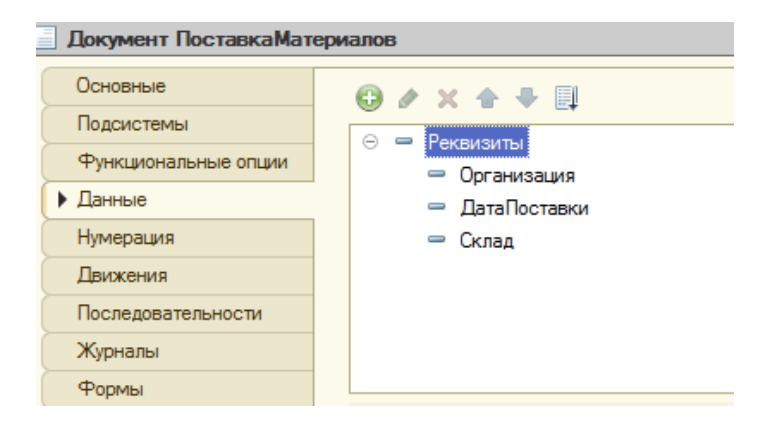

*Puc. 2.4* 

Кроме этого, документ может содержать информацию, которая одинакова по структуре, но различна, например, по количеству. Для хранения такой информации создаются табличные части документа (рис. 2.5).

| Документ ПоставкаМатериалов _ [                                                                                      |                                                                                                    |  |  |  |
|----------------------------------------------------------------------------------------------------|----------------------------------------------------------------------------------------------------|--|--|--|
| Основные<br>Подсистемы<br>Функциональные опции<br>• Данные<br>Нумерация<br>Движения<br>Последовательности<br>Журналы | <ul> <li> Э х ☆ ↓ □ </li> <li> Реквизиты <ul> <li>Организация</li> <li>ДатаПоставки</li> <li>Склад</li> </ul></li></ul>                                                           |  |  |  |
| Формы<br>Поле ввода<br>Команды<br>Макеты<br>Ввод на основании<br>Права<br>Обмен данными                              | <ul> <li>         Табличные части         <ul> <li>                 Табличные части                 <ul> <li>                       Табличные части</li></ul></li></ul></li></ul> |  |  |  |

*Puc.* 2.5

В режиме «1С: Предприятие» созданный документ будет выглядеть следующим образом:

| 🗲 🔶 📩 Поставка материалов 00000002 от 27.02.2016 1:12:55 |                |            |          |  |  |  |
|----------------------------------------------------------|----------------|------------|----------|--|--|--|
| Провести                                                 | и закрыть      | Записать   | Провести |  |  |  |
| Номер:                                                   | 00000002       |            |          |  |  |  |
| Дата:                                                    | 27.02.2016 1:1 | 12:55 📖    |          |  |  |  |
| Организация:                                             | ооо пример     |            |          |  |  |  |
| Дата поставки:                                           | 01.02.16       |            |          |  |  |  |
| Склад:                                                   | основной       |            |          |  |  |  |
| Добавить                                                 |                |            |          |  |  |  |
| N Ho                                                     | менклатура     | Количество |          |  |  |  |
| 1 Ж                                                      | елезо          | 20         |          |  |  |  |

*Puc. 2.6* 

## Создание регистров накопления

Регистр накопления представляет собой объект прикладного решения, который позволяет автоматизировать процессы складского учета, планирования и др.

Измерения регистра описывают разрезы, в которых хранится информация, а в ресурсах регистра накапливаются необходимые числовые данные.

Для того чтобы описать структуру регистра накопления, нужно перейти на вкладку Данные и добавить параметры (рис. 2.7).

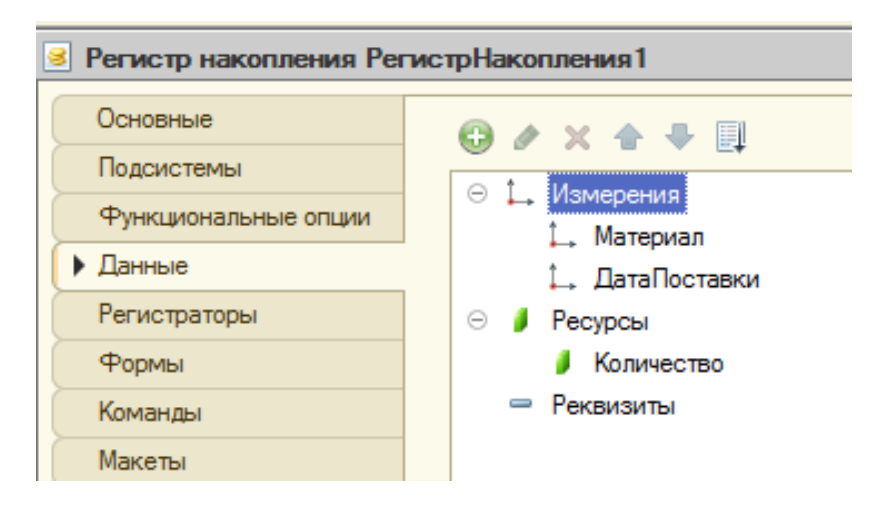

*Puc.* 2.7

Изменения в регистрах накопления происходят, как правило, при проведении документа. Для того чтобы добавить регистратор (документ, по которому происходит изменение), необходимо в структуре регистра накопления выбрать вкладку **Регистраторы** и поставить галочки напротив тех документов, которые будут регистраторами (рис. 2.8).

| Регистр накопления РегистрНакопления1 |                         |  |  |  |  |  |
|---------------------------------------|-------------------------|--|--|--|--|--|
| Основные                              | Регистраторы:           |  |  |  |  |  |
| Подсистемы                            | 🔽 🗐 Поставка Материалов |  |  |  |  |  |
| Функциональные опции                  |                         |  |  |  |  |  |
| Данные                                |                         |  |  |  |  |  |
| Регистраторы                          |                         |  |  |  |  |  |
| Формы                                 |                         |  |  |  |  |  |
| Команды                               |                         |  |  |  |  |  |
| Макеты                                |                         |  |  |  |  |  |
| Права                                 |                         |  |  |  |  |  |
| Обмен данными                         |                         |  |  |  |  |  |

Puc. 2.8

С помощью конструктора движения регистров описывается движение регистра (рис. 2.9). Для каждого поля (ресурса или измерения) прописывается выражение (реквизиты документа), то есть данные, которые будут там храниться (вкладка Движения).

| Документ Поста               | зкаМатериалов                                                              |                                |   |
|------------------------------|----------------------------------------------------------------------------|--------------------------------|---|
| Основные                     | Проведение: Разрешить                                                      |                                |   |
| Подсистемы                   | Конструктор движения регистров                                             | □ ×                            |   |
| Функциональные               |                                                                            |                                | 1 |
| Данные                       | Peructos                                                                   |                                |   |
| Нумерация                    | + РегистрНакопления РегистрНакопления1                                     |                                |   |
| <ul> <li>Движения</li> </ul> |                                                                            | та Номер                       |   |
| Последовательно              |                                                                            |                                |   |
| Журналы                      |                                                                            | 🖐 ДатаПоставки                 |   |
| Формы                        |                                                                            | 🛬 Склад                        |   |
| Поле ввода                   | T. 07. 07.                                                                 | ТекСтрока Товары. НомерСтроки  |   |
| Команды                      | Тип движения регистра: Приход                                              | ТекСтрока Говары. Номенклатура |   |
| Макеты                       |                                                                            |                                |   |
| Ввод на основани             | Табличная часть: Товары                                                    |                                |   |
| Права                        |                                                                            |                                |   |
| Обмен данными                | Поле Выражение                                                             | Заполнить выражения            |   |
| Прочее                       | Материал     Текстрока говары.номен     ТатаПоставки                       | Очистить выражения             |   |
|                              | Датапоставки     Датапоставки     Датапоставки     ТекСтрока Товары Количе | BCTBO                          |   |
|                              |                                                                            | ОК                             |   |
|                              |                                                                            | Отмена                         |   |
|                              |                                                                            | Справка                        |   |

*Puc. 2.9* 

Посмотреть результаты можно в режиме «1С: Предприятие»:

| 🔶 🔶 🖓 Реги               | стрНакопления1                        |           |          |            |            |  |  |
|--------------------------|---------------------------------------|-----------|----------|------------|------------|--|--|
| Найти Отменить поиск Еще |                                       |           |          |            |            |  |  |
| Период ↓                 | Регистратор                           | Номер стр | Материал | Дата поста | Количество |  |  |
| + 27.02.2016 1:12:55     | Поставка материалов 000000002 от 27.0 | 1         | Железо   | 01.02.16   | 20         |  |  |

*Puc. 2.10* 

# Задание

1. Создать подсистемы «Бухгалтерия», «Склад», «Производство», «Планирование», «Финансы», «Сотрудники и зарплата». Для нижеперечисленных подсистем предусмотреть следующую иерархию:

Таблица 2.1

| Главная подсистема    | Подчиненная подсистема        |  |
|-----------------------|-------------------------------|--|
| Exercentropue         | Расчеты с контрагентами       |  |
| Бухгалгерия           | Расчеты с подотчетными лицами |  |
| Финанан               | Банк                          |  |
| Финансы               | Касса                         |  |
|                       | Кадровый учет                 |  |
| Сотрудники и зарплата | Расчет зарплаты               |  |

Добавить все созданные константы в подсистему «Бухгалтерия».

2. Создать документы, представленные в табл. 2.2.

Таблица 2.2

| Документ            | Структура                                        |
|---------------------|--------------------------------------------------|
|                     | Реквизиты: Организация, Дата поставки, Склад     |
| Поставка материалов | Табличная часть (ТЧ) Товары                      |
|                     | Реквизиты ТЧ: Номенклатура, Количество           |
|                     | Реквизиты: Номер, Дата, Контрагент               |
| Поступление товаров | Табличная часть (ТЧ) Товары                      |
|                     | Реквизиты ТЧ: Номенклатура, Количество, Сумма    |
|                     | Реквизиты: Номер, Поставщик, Организация         |
|                     | Табличная часть (ТЧ) Товары                      |
| Заказ поставщику    | Реквизиты ТЧ: Номенклатура, Количество, Ед. изм. |
|                     | Табличная часть (ТЧ) Услуги                      |
|                     | Реквизиты ТЧ: Номенклатура, Количество, Ед. изм. |

Для каждого реквизита задать соответствующий тип данных (в свойствах реквизита).

Задать следующие типы данных в реквизитах документов в виде ссылок на справочники (если справочники отсутствуют, то создать их):

Реквизит Организация – Тип Справочник. Ссылка. Организации

Реквизит Склад – Тип Справочник. Ссылка. Склад

Реквизит Поставщик – Тип Справочник. Ссылка. Поставщик

Реквизит Номенклатура – Тип Справочник. Ссылка. Номенклатура

Запустить отладку и посмотреть результаты в режиме «1С:Предприятие». Создать, заполнить и провести каждый из документов.

3. Создать регистр накопления «ПоставкаМатериала». Задать следующую структуру:

Подсистема – Бухгалтерия

Ресурс – Количество

Измерения – Материал, Дата поставки

Регистратор – Документ ПоставкаМатериалов

В документе «Поставка материалов» задать движения следующим образом:

Таблица 2.3

| Поле         | Выражение                     |  |
|--------------|-------------------------------|--|
| Материал     | ТекСтрокаТовары. Номенклатура |  |
| ДатаПоставки | ДатаПоставки                  |  |
| Количество   | ТекСтрокаТовары. Количество   |  |

Запустить отладку и посмотреть результаты в режиме «1С:Предприятие».

# Задание № 3.

# Изучение работы командного интерфейса. Настройка глобального командного интерфейса. Разработка простейших форм

*Цель работы*: изучить работу командного интерфейса, настроить параметры глобального командного интерфейса, ознакомиться с механизмом создания простейших форм.

# Краткие теоретические сведения

## Командный интерфейс

Редактор командного интерфейса является одним из инструментов обработки. Он позволяет настраивать команды той или иной подсистемы. Редактор командного интерфейса настраивает состав команд панели функций текущего раздела, порядок отображения, а также видимость команд для разных ролей (рис. 3.1).

| ' <del>+</del> + 0                             | 🐌 Отбор по рол | лям: <he th="" установлен:<=""><th>&gt; <b>•</b></th></he>                                                                                                    | > <b>•</b>         |  |
|------------------------------------------------|----------------|----------------------------------------------------------------------------------------------------|--------------------|--|
| Команда                                        | Видимость      | Видимост                                                                                                    | Видимость по ролям |  |
|                                                |                | Бухгалтер                                                                                                    | Кладовщик          |  |
| 📼 Панель навигации.Важное                      |                |                                                                                                    |                    |  |
| 🛄 Организации                                  |                | $\checkmark$                                                                                                    | <b>V</b>           |  |
| <ul> <li>Панель навигации.Обычное</li> </ul>   |                |                                                                                                    |                    |  |
| 🛄 Материалы                                    |                | $\checkmark$                                                                                                    |                    |  |
| 🔲 Поставка материалов                          |                |                                                                                                    |                    |  |
| РегистрНакопления1                             |                |                                                                                                    | <b></b>            |  |
| <ul> <li>Панель навигации.См. также</li> </ul> |                |                                                                                                    |                    |  |
| 뉩 Панель действий.Создать                      |                |                                                                                                    |                    |  |
| Материалы: создать                             |                | <ul> <li>Image: A start of the start of the start of</li></ul> | <b>~</b>           |  |
| Материалы: создать группу                      |                | $\checkmark$                                                                                                    |                    |  |
| Организации: создать                           |                | $\checkmark$                                                                                                    |                    |  |
| Организации: создать группу                    |                | <b>S</b>                                                                                                    | <b></b>            |  |
| Поставка материалов: создать                   |                |                                                                                                    | <b>(</b>           |  |

*Puc. 3.1* 

Для того чтобы переместить ту или иную команду, необходимо выбрать нужную команду (*Переместить команду*) и нужную панель навигации (рис. 3.2).

| Выбор группы команд        | × |
|----------------------------|---|
| Имя                        |   |
| Панель навигации.Важное    |   |
| Панель навигации.Обычное   |   |
| Панель навигации.См. также |   |

*Puc. 3.2* 

Для того чтобы настроить видимость команд для той или иной роли конфигурации, предусмотрена настройка видимости по ролям. Если ролей много, для упрощения восприятия обычно используется настройка списка, позволяющая визуально убрать лишние роли (рис. 3.3).

| Команда                                                                          |                                                                                                    | Видимость                                                                                                    | Видимост      | Видимость по ролям |  |
|----------------------------------------------------------------------------------|----------------------------------------------------------------------------------------------------|----------------------------------------------------------------------------------------------------|---------------|--------------------|--|
|                                                                                  |                                                                                                    |                                                                                                    | Бухгалтер     | Кладовщик          |  |
| <ul> <li>Панель навигации.Вах</li> <li>Материалы</li> <li>Организации</li> </ul> | КНОЄ<br>Настройка списка<br>Колонки Прочее<br>Стандартная настро<br>Команда<br>Изидимость<br>Видимость<br>Видимость по ролям<br>Бухгалтер<br>Кладовщик | ійка ійка ійка Колонка Положение<br>Новая кол<br>Изменение<br>Изменять<br>Ширина:<br>42 Высота:<br>1 і і | Настройка вид | имости команды для |  |
|                                                                                  | ОК Отмен                                                                                                    | на Применить                                                                                                    | Справка       |                    |  |

Puc. 3.3

# Работа с формами

Формы предназначены для отображения и редактирования информации, содержащейся в базе данных. Формы могут принадлежать конкретным объектам прикладного решения (справочникам, отчетам, документам и т. д.) или существовать отдельно от них и использоваться всем прикладным решением в целом.

Редактор форм позволяет добавлять в форму специальные элементы, которые помогают придать форме собственный узнаваемый стиль, сделать доступ к данным простым и понятным, а также разместить большой объем информации.

Редактор позволяет добавить в форму несколько элементов **Группа** – **Страницы**. Каждая группа может содержать несколько элементов **Группа** – **Страница**. Аналогично можно добавить и другие элементы, например кнопки, поля и т. д.

Для того чтобы добавить новый элемент, необходимо перейти на вкладку Элементы и добавить новый элемент (кнопка Добавить). Для того чтобы добавить подчиненный элемент, необходимо выделить главный элемент и добавить подчиненный. На рис. 3.4 приведен пример добавления элемента Страницы и подчиненных элементов – кнопок (СохранитьДокумент, ФормаКнопка1, ДобавитьКартинку).

| Θ |   | страни | цы             |             |
|---|---|--------|----------------|-------------|
|   | Θ | 🗎 Фу   | нкции          |             |
|   |   | OK     | Сохран         | итьДокумент |
|   |   | OK     | Форма          | Кнопка1     |
|   |   | OK     | Добави         | итьКартинку |
|   |   |        | <i>Puc. 3.</i> | 4           |

Ниже (рис.3.5) можно увидеть визуальное представление данного изменения формы.

| 📕 Эле | ементы 🗧 Командный ин | перфейс |           | 🗧 Реквизиты | 🚪 Команды |
|-------|-----------------------|---------|-----------|-------------|-----------|
| •     | Добавить              |         |           | (           | Еще 🔻     |
| N     | Количество            | Номе    | енклатура |             | *         |
|       |                       |         |           |             |           |
|       |                       |         |           |             |           |
|       | Провести и закрыть    |         | ]         |             |           |
|       | Провести              |         |           |             |           |
|       | Сохранить документ    | Ctrl+S  |           |             |           |
|       | Добавить картинку     | Ins     |           |             | Ψ.        |
| đ     | ункции 🔻              |         | -         | [           | Еще 🔻     |

Puc. 3.5

Для того чтобы описать действие элемента, необходимо добавить команду в свойства этого элемента (поле ИмяКоманды). Также в свойствах элемента можно менять заголовок (поле Заголовок), вид (поле Вид), настраивать видимость, доступность и другие параметры (рис. 3.6).

| Свойства: Кнопка       |                        |     | × |
|------------------------|------------------------|-----|---|
| 21 📑 🗃 🗙 🗸             |                        |     |   |
| •Основные:             |                        |     | ۸ |
| Имя                    | Добавить Картинку      |     |   |
| Заголовок              | Добавить картинку      |     | e |
|                        |                        |     |   |
| Вид                    | Кнопка командной панел | и 💌 |   |
| ИмяКоманды             | Добавить               |     |   |
| Видимость              |                        |     |   |
| Пользовательская видим | ость <u>Открыть</u>    |     |   |
| Доступность            |                        |     |   |
| ТолькоВоВсехДействиях  | Авто                   | -   |   |
|                        |                        |     |   |

*Puc. 3.6* 

В режиме 1C: Предприятие форма документа будет выглядеть следующим образом:

|               | ыть Записать                           | провести        |                    |                                  |        | Еще   |
|---------------|----------------------------------------|-----------------|--------------------|----------------------------------|--------|-------|
| 813: 08       | 03 2016 22 50 45                       | 8               |                    |                                  |        |       |
| рганизация    |                                        |                 |                    |                                  |        | + d   |
| клад:         |                                        |                 |                    |                                  |        |       |
| ата поставки. |                                        |                 | 8                  | Провести и закрыть               |        | 1     |
| Добавить      |                                        |                 | 85                 | Перечитать                       |        | Еще - |
| N. Kanuna     | area Mausi                             |                 | 6                  | Скопировать                      |        |       |
| ri romrie     | CTB0 TIONER                            | астатура        | ×                  | Пометить на удаление / Снять пом | етку   |       |
|               |                                        |                 | ۲                  | Удалить                          |        | -     |
|               |                                        |                 | -                  | Провести                         |        |       |
|               |                                        |                 | 15                 | Отмена проведения                |        | -     |
|               |                                        |                 | 100                | Сохранить документ               | Ctrf+S |       |
|               |                                        |                 | 1                  | Вывести список                   |        |       |
| Функции +     |                                        |                 | 0                  | Добавить картинку                | Ins    | Еще   |
|               | 10000000000000000000000000000000000000 |                 | 1.01               | Изменить форму                   |        | ٩     |
|               | N                                      | Количество      |                    | Номенклату                       | pa     |       |
|               | 1                                      |                 |                    |                                  |        |       |
|               |                                        |                 |                    |                                  |        |       |
|               | П                                      | ровести и закры | ыть                | Ctrl+Enter                       |        |       |
|               |                                        | ровести         |                    |                                  |        |       |
|               |                                        |                 | Сохранить документ |                                  |        |       |
|               | С                                      | охранить докуме | нт                 | Ctrl+S                           |        |       |

*Puc. 3.7* 

## Задание

1. Создать роли «Бухгалтер», «Кладовщик», «Кассир». Назначить видимость по командам для каждой роли в соответствии с картинкой ниже:

| 🏱 🗁 😽 😡                                        | 🐌 Отбор п | о ролям: (<Не у | становлен>       | -      |
|------------------------------------------------|-----------|-----------------|------------------|--------|
| Команда                                        | Видимость | B               | идимость по роля | м      |
|                                                |           | Бухгалтер       | Кладовщик        | Кассир |
| 🖯 🥅 Панель навигации.Важное                    |           |                 |                  |        |
| 🚻 Материалы                                    |           | <b>~</b>        |                  |        |
| 🛄 Организации                                  |           | 4               |                  |        |
| 🖯 🧧 Панель навигации.Обычное                   |           |                 |                  |        |
| Поставка материалов                            |           | $\checkmark$    |                  |        |
| 🧧 РегистрНакопления1                           |           |                 |                  |        |
| <ul> <li>Панель навигации.См. также</li> </ul> |           |                 |                  |        |
| ∋ 뉩 Панель действий.Создать                    |           |                 |                  |        |
| 🚻 Материалы: создать                           |           | <b>~</b>        |                  |        |
| 🚻 Материалы: создать группу                    |           | $\checkmark$    |                  |        |
| 🎹 Организации: создать                         |           | 4               |                  |        |
| 🎹 Организации: создать группу                  |           | $\checkmark$    |                  |        |
| Поставка материалов: создать                   |           |                 |                  |        |
| 🔟 Панель действий.Отчеты                       |           |                 |                  |        |
| 🖯 🜞 Панель действий.Сервис                     |           |                 |                  |        |
| нн 🔡                                           |           | <b>S</b>        |                  |        |
| 🔡 Наименование предприятия                     |           |                 |                  |        |
|                                                |           |                 |                  |        |

2. Отредактировать форму документа «Поставка материалов» в соответствии с нижеперечисленными требованиями:

• Добавить группу элементов – Страницы (группа Функции). На подчиненном уровне добавить группу – Подменю (группа Доп.кнопки). На подчиненном уровне добавить кнопки (Добавить картинку, Сохранить документ).

• Для кнопки Сохранить документ назначить команду Сохранить, для кнопки Добавить картинку – Вставить.

• Добавить поле Предполагаемая дата поставки (тип Дата, вид Поле ввода).

• Добавить реквизит ПредполагДатаПостав (тип Дата).

• Связать реквизит и поле предполагаемой даты поставки.

Запустить отладку и посмотреть результаты в режиме «1С:Предприятие».

# Задание № 4.

# Создание организации. Параметры учетной политики организации. Ввод начальных остатков

*Цель работы:* научиться заполнять сведения об организации, устанавливать необходимые параметры учетной политики, вводить начальные остатки по основным средствам предприятия.

## Краткие теоретические сведения

## Создание организации

Для того чтобы начать работу с какой-либо организацией, необходимо в разделе «Справочники и настройки учета» ввести эту организацию (кнопка Создать, справочник Организации). Для правильного ведения документации заполняются все основные сведения о данной организации: полное и сокращенное наименование, ИНН, КПП, ОГРН, банковские счета, контактныеданные, сведения об административном персонале (рис. 4.1).

| ФабрикаК ООО (О             | рганизация) *                                       | ĸ                   |                   |                    |                |
|-----------------------------|-----------------------------------------------------|---------------------|-------------------|--------------------|----------------|
| Записать и закрыть          | 1                                                   |                     |                   |                    |                |
| Вид:                        | Юридическое лицо                                    |                     |                   |                    |                |
| Сокращенное наименование:   | 000 ФабрикаК                                        |                     |                   |                    |                |
|                             | Официальное сокращ                                  | енное наименование  | по учредительны   | ым документам      |                |
| Полное наименование:        | Общество с ограниченной ответственностью "ФабрикаК" |                     |                   |                    |                |
|                             | С<br>Официальное полное                             | наименование по учр | едительным док    | ументам            |                |
| Краткое наименование:       | ФабрикаК ООО                                        |                     |                   |                    |                |
|                             | Наименование, испол                                 | њзуемое для отражен | ния в программе   |                    |                |
| NHH:                        | 4557755575                                          |                     |                   |                    |                |
| кпп:                        | 548474751                                           |                     |                   |                    |                |
| OFPH:                       | 7855511455558                                       |                     |                   |                    |                |
| Налоговый орган (основной): | ИФНС 1                                              |                     |                   |                    | Q              |
| Банковский счет (основной): | 254847545655547785                                  | 58, ПробаБанк       |                   |                    | Q              |
| Адреса и телефоны           | Юридический адрес:                                  | Заполнить           |                   |                    | Ann            |
| Ответственные лица          | Фактический адрес:                                  | Омская обл. Омск.   | 10 лет Октября, д | юм № 46            | and the second |
| Фонды                       |                                                     | Фактический адр     | ес совпадает с к  | ридическим адресом |                |
| Коды статистики             | Почтовый адрес:                                     | <не заполнен>       |                   |                    |                |
| Документооборот             |                                                     | Почтовый адрес о    | совпадает с юри   | ическим адресом    |                |
| Иностранная орг.            | Контактный телефон                                  | 908258              |                   | Факс               |                |
| Прочее                      | Email:                                              |                     |                   | - anon             |                |

Puc. 4.1

## Параметры учетной политики организации

Учетная политика организации – это совокупность выбранных способов и методов ведения учета. Действующее законодательство предоставляет возможность выбора одного из нескольких способов ведения учета. Чтобы установить параметры учетной политики организации в главном меню, необходимо выбрать ссылку «Учетная политика». На главной вкладке вводятся данные по организации, дате отчетного периода, применяемой системе налогообложения.

На закладке ЕНВД при применении ЕНВД устанавливается флажок Организация – плательщик единого налога на вмененный доход (ЕНВД) (рис. 4.2).

| Записать и закрыт    |                                                                                                |  |  |
|----------------------|------------------------------------------------------------------------------------------------|--|--|
| Применяется с:       | 01.01.2015 🗐 no 31.12.2016                                                                     |  |  |
| Организация:         | ФабрикаК 000                                                                                   |  |  |
| Система налогообложе | ния: • Общая (уплачивается налог на прибыль)<br>Упрощенная (уплачивается единый налог при УСН) |  |  |
| Налог на прибыль     | Hanor Ha Rofargenty Commonth                                                                   |  |  |
| НДС                  | палог на дооавленную стоимость                                                                 |  |  |
| ЕНВД                 | Организация является плательщиком налога на добавленную стоимость (НДС)                        |  |  |
| Расчеты с контраген  | тами                                                                                           |  |  |
| Запасы               | Порядок регистрации счетов фактур на аванс:                                                    |  |  |
| Розничная торговля   | Регистрировать счета-фактуры всегда при получении аванса                                       |  |  |
| Производство         |                                                                                                |  |  |
| Выпуск продукции     | Начислять НДС по отгрузке без перехода права собственности                                     |  |  |
| НЗП                  | Начислять НДС при передаче недвижимости без перехода права собственности                       |  |  |
| Реализация продук    | сции                                                                                           |  |  |
|                      | Орсанизация осуществляет реализацию без НЛС или с НЛС 0%                                       |  |  |

*Puc.* 4.2

На вкладке **Производство** устанавливается флажок **Ведется производственная** деятельность. Указывается распределение расходов основного и вспомогательного производства для услуг сторонним заказчикам и для услуг собственным подразделениям: по плановым ценам, по выручке, по плановым ценам и выручке. Способ распределения общехозяйственных и общепроизводственных расходов в бухгалтерском и налоговом учете нужно установить по ссылке Методы распределения косвенных расходов. Эти методы указываются в регистре сведений Методы распределения косвенных расходов.

Для учета общехозяйственных расходов поддерживается применение Этот метода «директ-костинг». метод предусматривает, ЧТО общехозяйственные расходы списываются в месяце их возникновения и полностью относятся на расходы текущего периода. Если в организации не применяется метод «директ-костинг», то общехозяйственные расходы между стоимостью произведенной распределяются продукции И незавершенным производством (рис. 4.3).

| Учетная политик          |                                                                                                    |  |  |  |
|--------------------------|----------------------------------------------------------------------------------------------------|--|--|--|
| Записать и закрыть       |                                                                                                    |  |  |  |
| Применяется с:           | 01.01.2015 III no 31.12.2016                                                                                      |  |  |  |
| Организация:             | брикаК 000 Q                                                                                                    |  |  |  |
| Система налогообложения: | <ul> <li>Общая (уплачивается налог на прибыль)</li> <li>Упрощенная (уплачивается единый налог при УСН)</li> </ul> |  |  |  |
| Налог на прибыль         | Произволство                                                                                                    |  |  |  |
| НДС                      | производство                                                                                                    |  |  |  |
| ЕНВД                     | Ведется производственная деятельность                                                                             |  |  |  |
| Расчеты с контрагентами  |                                                                                                    |  |  |  |
| Запасы                   | Распределение расходов основного и вспомогательного производства                                                  |  |  |  |
| Розничная торговля       | Для продукции:                                                                                                    |  |  |  |
| Производство             | По плановой себестоимости выпуска                                                                                 |  |  |  |
| Выпуск продукции         | Для услуг сторонним заказчикам:                                                                                   |  |  |  |
| НЗП                      | ОПо плановым ценам                                                                                                |  |  |  |
| Реализация продукции     | Оказание услуг отражается документом "Акт об оказании производственных<br>• По выручке                            |  |  |  |
|                          | Оказание услуг отражается документом "Реализация товаров и услуг"                                                 |  |  |  |
|                          | О По плановым ценам и выручке                                                                                     |  |  |  |
|                          | Для услуг собственным подразделениям:                                                                             |  |  |  |
|                          | • По плановым ценам                                                                                               |  |  |  |
|                          | О По объему выпуска                                                                                               |  |  |  |
|                          | По плановым ценам и объему выпуска                                                                                |  |  |  |

*Puc.* 4.3

На закладке Розничная торговля выбирается способ учета товаров в рознице: либо по стоимости приобретения (без использования счета 42 «Товарная наценка»), либо по продажной стоимости (с использованием счета 42 «Товарная наценка») (рис. 4.4).

| Налог на прибыль        | Розничная торговля                                                                                  |
|-------------------------|----------------------------------------------------------------------------------------------------|
| НДС                     | гозничная торговля                                                                                  |
| ЕНВД                    | Способ учета товаров в рознице:                                                                     |
| Расчеты с контрагентами | •По стоимости приобретения                                                                          |
| Запасы                  | Без использования счета 42 "Торговая наценка"                                                       |
| Розничная торговля      | По продажной стоимости                                                                              |
| Производство            | С использованием счета 42 "Торговая наценка".                                                       |
| Выпуск продукции        | Для целей налогового учета по налогу на прибыль в<br>определяется по стоимости приобретения товаров |
| НЗП                     |                                                                                                    |
| Реализация продукции    |                                                                                                    |
|                         |                                                                                                    |

Puc. 4.4

На закладке **Налог на прибыль** определяется метод начисления амортизации по амортизируемому имуществу в налоговом учете. Этот метод будет применяться ко всем объектам основных средств и нематериальных активов при начислении амортизации. Устанавливается признак ведения учета в соответствии с ПБУ 18/02 «Учет расчетов по

# налогу наприбыль» (рис. 4.5).

| Налог на прибыль        | Налос на прибыль                                                                                                    |
|-------------------------|----------------------------------------------------------------------------------------------------|
| НДС                     |                                                                                                    |
| ЕНВД                    | Учет доходов и расходов в целях налогообложения прибыли                                                                                        |
| Расчеты с контрагентами | Методы определения прямых расходов производства в НУ                                                                                           |
| Запасы                  |                                                                                                    |
| Розничная торговля      | Метод начисления амортизации в налоговом учете:                                                                                                |
| Производство            | <ul> <li>Линейный</li> </ul>                                                                                                    |
| Выпуск продукции        | ○Нелинейный                                                                                                    |
| НЗП                     | По зданиям, сооружениям и НМА, включенным в 8-10 амортизационные гру<br>всегда применяется линейный метод независимо от настройки учетной пол  |
| Реализация продукции    |                                                                                                    |
|                         | ✓ Применяется ПБУ 18/02 «Учет расчетов по налогу на прибыль»                                                                                   |
|                         | Ведение учета постоянных и временных разниц в оценке активов и обязате<br>с целью выполнения требований ПБУ18/02 "Расчеты по налогу на прибыль |

Puc. 4.5

На закладке Запасы определяется способ оценки материальнопроизводственных запасов при выбытии (по средней стоимости или ФИФО) (рис. 4.6).

| Налог на прибыль        | Запасы                                                                                                    |
|-------------------------|----------------------------------------------------------------------------------------------------|
| НДС                     | Sanach                                                                                                    |
| ЕНВД                    | Способ оценки материально-производственных запасов (МПЗ):                                                                                         |
| Расчеты с контрагентами | •По средней стоимости                                                                                                    |
| Запасы                  | При проведении документов стоимость списания запасов рассчитывается по                                                                            |
| Розничная торговля      | средней скользящей. При проведении регламентой операции "Корректировка<br>стримости" она корректируется до средней взвешенной                     |
| Производство            |                                                                                                    |
| Выпуск продукции        | При проведении документов стоимость списания                                                                                                    |
| НЗП                     | запасов рассчитывается по стоимости первых                                                                                                    |
| Реализация продукции    | по времени присоретения запасов                                                                                                    |
|                         | Оценка стоимости МПЗ при выбытии в особых случаях                                                                                                 |
|                         | По средней стоимости:                                                                                                    |
|                         | <ul> <li>Материалы, принятые в переработку (счет 003)</li> <li>Товары в розничной торговле (в НТТ по продажной стоимости) (счет 41.12)</li> </ul> |
|                         | По стоимости первых по времени приобретений (ФИФО):                                                                                               |
|                         | <ul> <li>Товары, принятые на комиссию (счет 004)</li> </ul>                                                                                       |

*Puc.* 4.6

На вкладке Выпуск продукции, услуг определяется способ учета выпуска (с использованием счета 40 или без использования счета 40); последовательность переделов для многопередельного производства.

На вкладке **НЗП** выбирается способ учета незавершенного производства (с использованием или без использования документа «Инвентаризация НЗП») (рис. 4.7).

| Налог на прибыль        |                                                                                                    |  |
|-------------------------|----------------------------------------------------------------------------------------------------|--|
| НДС                     | пезавершенное производство                                                                                            |  |
| ЕНВД                    | Способ учета НЗП:                                                                                                    |  |
| Расчеты с контрагентами | С использованием документа "Инвентаризация НЗП"                                                                       |  |
| Запасы                  | Незавершенное производство регистрируется документом "Инвента                                                         |  |
| Розничная торговля      | При отсутствии выпуска прямые расходы считать расходами НЗП                                                           |  |
| Производство            | Прямые расходы и начальные остатки НЗП считать конечными остат                                                        |  |
| Выпуск продукции        | если не зарегистрирован выпуск готовой продукции, полуфабрикатов<br>услуг и отсутствует документ "Инвентаризация НЗП" |  |
| НЗП                     |                                                                                                    |  |

*Puc.* 4.7

#### Ввод начальных остатков

Для ввода начальных остатков в **1С Бухгалтерии 8** существует обработка «Помощник ввода начальных остатков», упрощающая и ускоряющая процесс первоначального ввода данных в систему. Из этой обработки создаются документы «Ввод начальных остатков» по каждому разделу учета.

Начальные остатки, как и все прочие документы в базе, вводятся строго по организациям, поэтому перед началом ввода остатков в шапке обработки необходимо выбрать организацию.

Для того чтобы ввести начальные остатки, необходимо выбрать **Ввод** начальных остатков – **Ввести остатки по счету**. Затем выбрать основное средство, указать первоначальную стоимость по БУ и НУ, счет учета, счет начисления, способ отображения амортизации (вкладка Начальные остатки) (рис. 4.8).

| Основное средство: Персональный компьютер Q Инв. №                 |  |  |  |  |
|--------------------------------------------------------------------|--|--|--|--|
| Начальные остатки Бухгалтерский учет Налоговый учет События        |  |  |  |  |
| Первоначальная стоимость                                           |  |  |  |  |
| Первоначальная стоимость (БУ): 25 000,00                           |  |  |  |  |
| Первоначальная стоимость (НУ): 25 000,00                           |  |  |  |  |
| Стоимость на момент ввода остатков                                 |  |  |  |  |
| Счет учета: 01.01 Q                                                |  |  |  |  |
| Стоимость на момент ввода остатков (БУ): 25 000,00                 |  |  |  |  |
| Стоимость на момент ввода остатков (НУ): 25 000,00                 |  |  |  |  |
| Постоянная разница в оценке стоимости: 0,00                        |  |  |  |  |
| Временная разница в оценке стоимости: 0,00                         |  |  |  |  |
| Накопленная амортизация (износ)                                    |  |  |  |  |
| Счет начисления амортизации (износа): 02.01                        |  |  |  |  |
| Накопленная амортизация (износ) (БУ): 0,00                         |  |  |  |  |
| Накопленная амортизация (износ) (НУ): 0.00                         |  |  |  |  |
| Постоянная разница в оценке накопленной амортизации: 0,00          |  |  |  |  |
| Временная разница в оценке накопленной амортизации: 0,00           |  |  |  |  |
| Параметры амортизации                                              |  |  |  |  |
| Способ отражения расходов по амортизации: Амортизация (счет 20.01) |  |  |  |  |

Puc. 4.8

Далее на вкладке **Бухгалтерский учет** необходимо выбрать способ поступления, материально ответственное лицо, способ начисления амортизации.

На вкладке События определяются дата приема к учету и событие поступления основного средства (рис. 4.9).

| <ul> <li>Основные средства: Персональный компьютер - Бухгалтерия предприятия (учебная),</li> </ul> |                        |  |  |  |
|----------------------------------------------------------------------------------------------------|------------------------|--|--|--|
| Основные средства: Персональный компьютер                                                          |                        |  |  |  |
| Записать и закрыть                                                                                 |                        |  |  |  |
| Основное средство: Персональный компьютер                                                          | Q                      |  |  |  |
| Начальные остатки Бухгалтерский учет                                                               | Налоговый учет События |  |  |  |
| Принятие к учету                                                                                   |                        |  |  |  |
| Дата: 10.03.2016 🗐                                                                                 | Название документа: д1 |  |  |  |
| Событие: Принятие к учету с вводом в экспл                                                         | Номер документа: 01    |  |  |  |
| Последняя модернизация                                                                             |                        |  |  |  |
| Дата:                                                                                              | Название документа:    |  |  |  |
| Событие:                                                                                           | Номер документа:       |  |  |  |
|                                                                                                    |                        |  |  |  |

*Puc.* 4.9

# Задание

1. Создать новую информационную базу, выбрав учебную конфигурацию бухгалтерии в редакции 3.0.

2. Создать организацию и заполнить поля для организации (табл. 4.1)

Таблица 4.1

| Поле                     | Данные                                                   |
|--------------------------|----------------------------------------------------------|
| Вид                      | Юридическое лицо                                         |
| Сокращенное наименование | Произвольное                                             |
| Полное наименование      | Общество со ограниченной ответственностью «Произвольное» |
| ИНН                      | 4557554558                                               |
| КПП                      | 548566988                                                |
| ОГРН                     | 785255369254                                             |
| Налоговый орган          | ИФНС 1                                                   |
| Банковский счет          | Произвольный                                             |
| Банк                     | ОАО Сбербанк                                             |

| Поле               | Данные                           |  |  |
|--------------------|----------------------------------|--|--|
| Юридический адрес  | Пр. Мира, 61-157                 |  |  |
| Фактический адрес  | Пр. Мира, 61-157                 |  |  |
| Контактный телефон | 652223                           |  |  |
| E-mail             | org@mail.ru                      |  |  |
| Ответственное лицо | Директор Иванов Иван Иванович,   |  |  |
|                    | бухгалтер Петрова Ольга Петровна |  |  |

3. Настроить параметры учетной политики созданной организации, приведенные в табл. 4.2.

Таблица 4.2

| Вкладка      | Поле                                 | Данные                    |
|--------------|--------------------------------------|---------------------------|
| Общие        | Применяется с                        | Первая дата текущего      |
| сведения     |                                      | месяца                    |
|              | Организация                          | Созданная организация     |
|              | Система налогообложения              | Общая                     |
| Налог        | Метод начисления амортизации         | Линейный                  |
| на прибыль   | Признак ведения учета в соответствии | Дa                        |
|              | с ПБУ 18/02 «Учет расчетов           |                           |
|              | по налогу на прибыль»                |                           |
| ЕНВД         | Признак Организация – плательщик     | Дa                        |
|              | единого налога на вмененный доход    |                           |
| Запасы       | Способ МПЗ                           | По средней стоимости      |
| Производство | Ведется производственная             | Да                        |
|              | деятельность                         |                           |
|              | Для услуг сторонним заказчикам       | По плановым ценам и       |
|              |                                      | объемам выпуска           |
|              | Для услуг собственным                | По плановым ценам и       |
|              | подразделениям                       | объемам выпуска           |
|              | По методу «директ-костинг»           | Да                        |
| Выпуск       | Способ выпуска продукции             | С использованием счета 40 |
| продукции    | Последовательность пределов          | Автоматически             |
| НЗП          | Способ учета незавершенного          | С использованием          |
|              | производства                         | инвентаризации            |
| Розничная    | Способ учета товаров в рознице       | По продажной стоимости    |
| торговля     |                                      |                           |

4. Ввести начальные остатки по основным средствам предприятия:

Персональный компьютер (5 шт.) – 150 000 руб. (счет 01).

Кофеварка (10 шт.) – 60 000 руб. (счет 01).

Стеллаж складской – 30 000 руб. (счет 01).

Средства в кассе организации – 50 000 руб. (счет 50).

Средства на счете организации – 500 000 руб. (счет 51).

Доска деревянная в количестве 200 шт. по цене 600 руб. за штуку (счет 10).

Расчеты с контрагентом ООО «ПК» – 50 000 руб. (счет 60).

Примечание. При отсутствии какого-либо элемента в справочнике основных средств необходимо создать его.

# Задание № 5.

# Учет кассовых и банковских операций. Ведение расчетов с контрагентами. Учет товаров на складах предприятия. Учет характеристик номенклатуры

*Цель работы:* ознакомиться с основными бухгалтерскими документами, научиться вести учет кассовых, банковских операций, товаров на складах предприятия, расчетов с контрагентами.

# Краткие теоретические сведения

# Учет кассовых и банковских операций

Сведения о банковских операциях вводятся с помощью банковских расчетных документов (платежное поручение входящее, платежное поручение исходящее, платежное требование, банковская выписка). По каждому документу могут формироваться проводки.

Платежное поручение – банковский документ, предназначенный для перечисления безналичных денежных средств между организацией и ее контрагентами.

Для формирования платежного поручения необходимо заполнить следующие поля: получатель, банковский счет, счет получателя, договор, вид платежа, сумма платежа, ставка НДС (рис. 5.1).

29

| провести и з           |                                                        | Janona | пь по шаолону    | AR HOU | проика 📷 платеж    | HUC NU |
|------------------------|--------------------------------------------------------|--------|------------------|--------|--------------------|--------|
| Номер:                 | 0000-000001 от: 01.02.2015 0:00:00 🗐                   |        |                  |        |                    |        |
|                        | Перечисление в бюджет                                  |        |                  |        |                    |        |
| Организация:           | ФабрикаК 000                                           | Q      | Банковский счет: | 254847 | 54565554778558, Np | обаБа  |
|                        | ИНН 24242424242424, КПП <не требуется>, ООО Пример     |        |                  |        |                    |        |
| Получатель:            | 000 Клайм                                              | Q      | Счет получателя: | 111111 | 11111111111122, ба | нк бан |
| Договор:               | 11 от 09.03.2016                                       | Q      | Статъя движения  |        |                    |        |
|                        | ИНН 111111111111, КПП «не требуется», ООО Клайм        |        | дан. ородото.    |        |                    |        |
| Сумма платежа:         | 210 000,00 🖬                                           |        | Вид платежа:     | 3      | лектронно          | -      |
| Ставка НДС:            | 18%                                                    |        | Очередность пла  | тежа:  | 6 💌 Прочие плате   | жи     |
| Сумма НДС:             | 0,00 📾                                                 |        |                  |        |                    |        |
| Назначение<br>платежа: | Оплата по договору 11 от 09.03.2016<br>Сумма 210000-00 |        |                  |        |                    |        |
| Оплачено:              | Списание с расчетного счета № 1 от 01.03.2015 г.       |        |                  |        |                    |        |

*Puc.* 5.1

На основании платежного поручения можно создать документ «Списание с расчетного счета» (рис. 5.2).

| Вид опер    | ации:                    | Оплата поставщику              |                    | Счет учета:            | 51                     |                                                                                                    |                    |
|-------------|--------------------------|--------------------------------|--------------------|------------------------|------------------------|----------------------------------------------------------------------------------------------------|--------------------|
| Номер:      |                          | 0000-000001 ot: 1              | 1.03.2016 22:57:26 | Вх. номер:             | 1                      | Bx                                                                                                    | . дата: 01.02.2015 |
| Эрганиз     | рганизация: ФабрикаК 000 |                                | Q                  | Получатель:            | 000 Клайм              |                                                                                                    |                    |
| Банковс     | кий счет:                | 25484754565554778558, ПробаБ   | анк Q              | Счет получателя:       | 1111111111111111111111 | 2, банк банк                                                                                                    |                    |
| 🕞 Доба<br>N | авить                    | 3 🗙 🕹 🗣                        | Сумма платежа      | Погашение задол        | женности               | Ставка НДС                                                                                                    | Все действи:       |
|             | Договор                  |                                |                    | Локумент расчет        | DB                     | Сумма НДС                                                                                                    | Cuer apaucop       |
|             | Статья дв                | ижения ден. средств            |                    | Aproprioriti publicite |                        | and the second second s | CHCT GDGHCOD       |
| 1           | Статья дв<br>11 от 09.0  | ижения ден. средств<br>)3.2016 | 210 000.00         | Автоматически          |                        | 18%                                                                                                    | 60.01              |

Puc. 5.2

Платежное требование – документ, содержащий приказ получателя денежных средств обслуживающему банку обеспечить производство списания определенной суммы денежных средств со счета третьего лица (плательщика) в этом же или другом банке (учреждении банка).

Для формирования платежного требования необходимо заполнить следующие поля: плательщик, банковский счет, счет плательщика, сумма платежа, ставка НДС, вид платежа (рис. 5.3).

| Платежное требование 0000-000001 от 11.03.2016 22:53:54<br>Провести и закрыть 🔚 📑 Провести 📓 Создать на основании 🗸 🖨 Платежное требование |                                                                         |                                                     |  |  |  |  |  |  |
|----------------------------------------------------------------------------------------------------|-------------------------------------------------------------------------|-----------------------------------------------------|--|--|--|--|--|--|
| Номер: 0000-000001 от: 11.03.2016 🗐                                                                                                    |                                                                         |                                                     |  |  |  |  |  |  |
| Организация:                                                                                                    | ФабрикаК ООО                                                            | 🔍 Банковский счет: (25484754565554778558, ПробаБанк |  |  |  |  |  |  |
| Плательщик:                                                                                                    | ИНН 4557755575, ООО ФабрикаК<br>ООО Клайм<br>ИНН 11111111111, ООО Клайм | Счет плательщика: (1111111111111111122, банк банк   |  |  |  |  |  |  |
| Сумма платежа:                                                                                                    | 80 000,00 🖬                                                             | Вид платежа:                                        |  |  |  |  |  |  |
| Ставка НДС:                                                                                                    |                                                                         | Очередность платежа: 🚺 🔽 Прочие платежи             |  |  |  |  |  |  |
| Сумма НДС:                                                                                                    | 12 203,39 🖬                                                             |                                                     |  |  |  |  |  |  |
| Назначение<br>платежа:                                                                                                    | Оплата по договору<br>В т.ч. НДС (18%) 12203-39                         |                                                     |  |  |  |  |  |  |

*Puc.* 5.3

На основании платежного требования можно создать документ «Поступление на расчетный счет» (рис. 5.4).

| Вил оп                   | ерации:                                              | Оплата от покупате:                 |                        |                                    | Счет учета:                         | 51 C                           | 1              |                                                     |           |  |
|--------------------------|------------------------------------------------------|-------------------------------------|------------------------|------------------------------------|-------------------------------------|--------------------------------|----------------|-----------------------------------------------------|-----------|--|
| Номер                    |                                                      | 0000-000001 or: 11.03.2016 22:      |                        | от: 11.03.2016.22:58:40            |                                     | 1                              |                | Вх. дата: 11.03.2016                                |           |  |
| рганизация: ФабрикаК 000 |                                                      |                                     | Q                      | Плательщик:                        | 000 Клайм                           |                                |                |                                                     |           |  |
| анков                    | вский счет:                                          | 25484754565554778                   | 65554778558, ПробаБанк |                                    | Счет плательщика:                   | 1111111111111111122, банк банк |                |                                                     | Q         |  |
| -                        |                                                      |                                     |                        |                                    | Cymind.                             |                                | 0,00 m pjo.    |                                                     |           |  |
| ЭД<br>V                  | обавить 🔒                                            | × & &                               | Сумма платежа          | Погашение                          | задолженности                       | Ставка НДС                     | Счет на оплати | Все дейс                                            | твия      |  |
| )) Да                    | обавить 🔒<br>Договор<br>Статъя дви                   | 🗙 🔒 😓                               | Сумма платежа          | Погашение<br>Документ              | е задолженности<br>расчетов         | Ставка НДС<br>Сумма НДС        | Счет на оплату | Все дейс<br>у Счет расчето<br>Счет авансов          | твия<br>в |  |
| D Да<br>1                | обавить 🔒<br>Договор<br>Статья дви<br>1 5 от 03.03.2 | 🗙 🔓 🚭<br>жения ден. средств<br>2016 | Сумма платежа          | Погашения<br>Документ<br>Автоматич | е задолженности<br>расчетов<br>ески | Ставка НДС<br>Сумма НДС<br>18% | Счет на оплату | Все дейс<br>у Счет расчето<br>Счет авансов<br>62.01 | твия<br>в |  |

*Puc.* 5.4

Банковская выписка – документ, который предназначен для списания и поступления денежных средств на счет организации. Выписка банка является документом, который показывает текущее состояние средств организации.

Для формирования банковской выписки необходимо выбрать тип документа: списание со счета или поступление на счет. Далее необходимо заполнить следующие поля: плательщик, сумма платежа (рис. 5.5).

| Пров                      | ести и закры                               | ить 📄 📑 Прове       | сти <mark>Ат</mark> 🚡 Созд | ать на основ             | зании 🕇           |                          |                | Все действия - |
|---------------------------|--------------------------------------------|---------------------|----------------------------|--------------------------|-------------------|--------------------------|----------------|----------------|
| Вид опе                   | врации:                                    | Оплата от покупател | 19                         |                          | Счет учета:       | 51 Q                     |                |                |
| Номер:                    |                                            | 0000-000002         | от: 11.03.2016 23:         | 31:44 🗐                  | Вх. номер:        |                          | Bx.            | дата:          |
| Организация: ФабрикаК 000 |                                            |                     | Q                          | Плательщик:              | 000 Клайм         |                          |                |                |
| Банков                    | анковский счет: 25484754565554778558. Проб |                     | 558, ПробаБанк             | 9                        | Счет плательщика: | [111111111111111111      | 122, банк банк |                |
|                           |                                            |                     |                            |                          | Сумма:            | 50 000                   | .00 🖬 руб.     |                |
| 🔁 До                      | бавить 🛛 🛃                                 | 🗙 🗇 🗣               |                            |                          |                   |                          |                | Все действия   |
| Ν                         | Договор                                    |                     | Сумма платежа              | ка Погашение задолженнос |                   | Ставка НДС Счет на оплат |                | Счет расчетов  |
|                           | Статья движ                                | ения ден. средств   |                            | Документ р               | асчетов           | Сумма НДС                |                | Счет авансов   |
| 1                         | 5 от 03.03.20                              | 16                  | 50 000,00                  | Автоматиче               | ски               | 18%                      |                | 62.01          |
|                           |                                            |                     |                            | (ABTO)                   |                   | 7 627 12                 |                | 62.02          |

*Puc.* 5.5

Сведения о кассовых операциях вводятся приходными и расходными кассовыми ордерами.

**Приходный кассовый ордер** – документ, который регистрируется по дебету счета в корреспонденции с кредитом счета.

Для формирования приходного кассового ордера необходимо заполнить следующие поля: контрагент, сумма (рис. 5.6).

| Пр<br>Пр | ИХОДН<br>овести и       | ый кассовый орд<br>закрыть 🔚   📑 Пров | <b>цер 0000-00000</b><br>ести   <sup>д</sup> т <sub>Кт</sub> 🚡   Создат | <b>)1 от 12.03.20</b><br>ь на основании • 🛯 🖨 | <b>16 0:18:4</b><br>Приходный кас | б<br>ссовый ордер (КО-1)   Ф | <b>»</b> Напечатать чек | Все действия 🕶 ② |
|----------|-------------------------|---------------------------------------|-------------------------------------------------------------------------|-----------------------------------------------|-----------------------------------|------------------------------|-------------------------|------------------|
| Вид      | операции:               | Оплата от покупателя                  |                                                                         |                                               | . Счет учета:                     | 50.01 Q                      |                         |                  |
| Ном      | Номер: 0000-000001      |                                       | от:[12.0                                                                | от: 12.03.2016 0:18:46                        |                                   | 000 Клайм                    |                         | Q                |
| Орга     | рганизация: ФабрикаКООО |                                       |                                                                         | C                                             | Сумма:                            | 20 000.00                    | 🖩 Валюта: руб.          | Q                |
| •        | Добавить                | 🗟 🗙 🚖 🐣                               |                                                                         |                                               |                                   |                              |                         | Все действия -   |
| N        | Договор                 |                                       | Сумма платежа                                                           | Погашение задолже                             | нности                            | Ставка НДС                   | Счет на оплату          | Счет расчетов    |
|          | Статья да               | зижения ден. средств                  |                                                                         | Документ расчетов                             |                                   | Сумма НДС                    |                         | Счет авансов     |
| 1        | 5 от 03.03              | 3.2016                                | 20 000,00                                                               | Автоматически                                 |                                   | 18%                          |                         | 62.01            |
|          |                         |                                       |                                                                         | <Авто>                                        |                                   | 3 050.85                     |                         | 62.02            |

Puc. 5.6

**Расходный кассовый ордер** – документ, который регистрируется по кредиту счета в корреспонденции с дебетом счета.

Для формирования расходного кассового ордера необходимо заполнить следующие поля: контрагент, сумма (рис. 5.7).

| Ра                 | СХОДНЬ<br>овести и | ий кассовый ордер<br>закрыть 📄 📑 Провест | о 0000-000001 от 12.0<br>и Ду 🛐 Создать на основани | )3.201<br>w •   🖨 | . <mark>6 0:24:3</mark><br>Расходный ка | 0<br>ссовый ор   | дер (КО-2) | 🏷 Напечатать чек | Все действия 🕶 ② |
|--------------------|--------------------|------------------------------------------|-----------------------------------------------------|-------------------|-----------------------------------------|------------------|------------|------------------|------------------|
| Вид                | операции:          | Оплата поставщику                        |                                                     |                   | Счет учета:                             | 50.01            | Q          |                  |                  |
| Номер: 0000-000001 |                    |                                          | от: 12.03.2016 0:24:3                               | 0 #               | Получатель:                             | тучатель: 000 Кл | ОО Клайм   |                  | Q                |
| Opra               | анизация:          | ФабрикаК 000                             |                                                     | Q                 | Сумма:                                  | [                | 200,00     | 🖬 Валюта: руб.   | Q                |
| 0                  | Добавить           | 🔂 🗙 🕼 🐥                                  |                                                     |                   |                                         |                  |            |                  | Все действия -   |
| N                  | Договор            |                                          | Сумма платежа                                       | Погашен           | ие задолженн                            | юсти             |            | Ставка НДС       | Счет расчетов    |
|                    | Статья дв          | ижения ден. средств                      |                                                     | Документ расчетов |                                         |                  |            | НДС              | Счет авансов     |
| 1                  | 11 от 09.0         | )3.2016                                  | 200,00                                              | Автоматически     |                                         |                  |            | 18%              | 60.01            |
|                    |                    |                                          |                                                     | <abto></abto>     |                                         |                  |            | 30.51            | 60.02            |

*Puc.* 5.7

#### Ведение расчетов с контрагентами

Модуль «Покупки и продажи» предусматривает учет взаиморасчетов с контрагентами (покупателями, поставщиками и т. д.).

Поступление товаров и услуг – документ, позволяющий вести учет поступления в организацию товаров или услуг. Для формирования данного документа пользователем заполняются следующие поля в шапке документа: склад, контрагент (рис. 5.8).

На вкладке Товары заполняются поля номенклатуры, количества, цены без НДС.

| Провести и   | закрыть 📄 📑 Прове   | ести   👫 🛅   Создать на | основани | ии •   👜 Печать               | ▼<br>000 K==5+.                  | Все действия - |
|--------------|---------------------|-------------------------|----------|-------------------------------|----------------------------------|----------------|
| ид операции: | Покупка, комиссия   | 12 02 2010 14 00 21     |          | понтрагент:                   |                                  |                |
| номер:       | 0000-000001         | OT: 12.03.2016 14:00:21 |          | Договор:                      | 1 OT U9.U3.2016                  |                |
| Организация: | ФабрикаК 000        |                         | Q        | Q Зачет аванса: Автоматически |                                  |                |
| Склад:       | Торговый зал ККМ    |                         | Q        | Ľ                             | <mark>ена не включает НДС</mark> | 3              |
| Товары (1)   | Услуги Агентские    | услуги Возвратная тар   | ba C     | чета расчетов                 | Дополнительно                    | Счет-фактура   |
| 🕒 Добавит    | -   🗟 🗙   🍲 🐥   Под | бор Изменить            |          |                               |                                  | Все действи:   |
| N            | Номенклатура        | Количество              | Цена бе  | з НДС                         | Сумма без НДС                    | Ставка НДС     |
| 1            | Пряжа №3            | 5.000                   |          | 200.00                        | ) 10                             | 00.00 18%      |

*Puc.* 5.8

На вкладке Услуги заполняются номенклатура, количество, цена.

| Поступло     | ение товаров и услуг (           | 0000-000001         | от 1   | 2.03.2016                  | 14:00:2              | 1             |                |      |  |
|--------------|----------------------------------|---------------------|--------|----------------------------|----------------------|---------------|----------------|------|--|
| Провести и   | и закрыть 📄 📑 Провести 🕴         | 🧞 📓 Создать на с    | снован | ии 👻 🚔 Печа                | ть 🔻                 | E             | Все действия - | 2    |  |
| Вид операции | Покупка, комиссия                |                     |        | Контрагент:                | 000 Клайм            |               |                | Q    |  |
| Номер:       | 0000-000001 от:                  | 12.03.2016 14:00:21 | ₽      | Договор:                   | 11 от 09.03.2016     |               |                | 0    |  |
| Организация: | Организация: ФабрикаК 000        |                     | Q      | Зачет аванса: Автоматическ |                      | ки .          |                |      |  |
| Склад:       | клад: Торговый зал ККМ           |                     | Q      | Q                          | Цена не включает НДС |               |                |      |  |
| Товары (1)   | Услуги (1) Агентские услу        | ги Возвратная т     | тара   | Счета расчет               | ов Допо              | олнительно    | Счет-фактур    | pa   |  |
| 🔁 Добавит    | љ 🔂 🗙 🍲 🗣 Подбор                 |                     |        |                            |                      |               | Все действ     | ия 🔻 |  |
| N            | Номенклатура                     | Количество          |        | Цена без НДС               | 2                    | Сумма без НДС |                | Ста  |  |
|              | Содержание услуги, доп. сведения |                     |        |                            |                      |               |                |      |  |
| 1            | Доставка товара                  |                     | 1,000  |                            | 1 200,00             |               | 1 200,00       | 18%  |  |
|              | Доставка товара                  |                     |        |                            |                      |               |                |      |  |

Puc. 5.9

Счет на оплату покупателю – документ, позволяющий вести учет расчетов с покупателями по приобретению товаров и услуг.

Для формирования данного документа можно заполнить две вкладки: **Товары** и **Услуги.** Заполнение полей аналогично заполнению документа «Поступление товаров и услуг».

На основании поступления товаров и услуг или счета на оплату покупателю осуществляется реализация поступивших товаров и выполненных услуг с помощью документа «Реализация товаров и услуг». Автоматически заполняются вкладки **Товары** и **Услуги** (рис. 5.10).

| Провест   | пи и закрыть 📄 📑      | Провести 👫 📓 Создат   | ъ на основании 👻 🚔 Печ | ать 🔻 |               |                   |
|-----------|-----------------------|-----------------------|------------------------|-------|---------------|-------------------|
| вид опера | ции: Продажа, комисси | я                     |                        |       |               |                   |
| юмер:     |                       |                       | от: 13.03.2016 0:00:00 | ■     | Контрагент:   | 000 Клайм         |
| рганизац  | ия: ФабрикаК 000      |                       |                        | Q     | Договор:      | 5 от 03.03.2016   |
| клад:     | Торговый зал ККМ      |                       |                        | Q     | Зачет аванса: | Автоматически     |
|           |                       |                       |                        |       |               | Цена включает НДС |
| Товары    | (1) Возвратная тара   | Услуги (1) Агентск    | ие услуги Счета расч   | етов  | Дополнитель   | ьно               |
| 🕀 Доба    | авить 🗟 🗙 🍲 🐣         | Заполнить - Подбор Из | вменить                |       |               |                   |
| N         | Номенклатура          | Количество            | Цена с НДС             | Сумма | а с НДС       | %НДС              |
|           | De euro Neo           | 5.000                 | 200.000                |       | 1.00/         | 1.00 199          |

Puc. 5.10

На основании документов по реализации товаров и услуг формируются счета-фактуры выданные, удостоверяющие фактическую отгрузкутоваров (рис. 5.11).

| Счет-фактура выданный 0000-0000001 от 13.03.2016 1:36:20                                                  |                     |                                             |  |  |  |  |
|----------------------------------------------------------------------------------------------------|---------------------|---------------------------------------------|--|--|--|--|
| Провести и закрыть 🔚 📑 Провести 👫 📓 Создать на основании 🔹 🚔 Счет-фактура                                 |                     |                                             |  |  |  |  |
| Номер:                                                                                                    | 0000-0000001        | от: <mark>13.03.2016 1:36:20</mark> 🗐       |  |  |  |  |
| Организация:                                                                                              | ФабрикаК 000        | ٩                                           |  |  |  |  |
| Контрагент:                                                                                               | 000 Клайм           | Q КПП «не задан»                            |  |  |  |  |
| Договор:                                                                                                  | 5 от 03.03.2016     | ٩                                           |  |  |  |  |
| Основное                                                                                                  | Дополнительно       |                                             |  |  |  |  |
| Документы-                                                                                                | основания счета-фак | туры                                        |  |  |  |  |
| 🕀 Добавит                                                                                                 | љ 🗟 🗙 🏠 📢           | •                                           |  |  |  |  |
| Ν                                                                                                    | Документ-основани   | ie                                          |  |  |  |  |
| 1                                                                                                    | Реализация товаро   | в и услуг 0000-000002 от 13.03.2016 1:36:20 |  |  |  |  |
|                                                                                                    |                     |                                             |  |  |  |  |
| Реализация не подлежит налогообложению (освобождается от налогообложения)<br>Платежно-расчетные документы |                     |                                             |  |  |  |  |
| 🕀 Добавит                                                                                                 | љ 🗟 🗙 👉 📢           | k -                                         |  |  |  |  |
| Ν                                                                                                    | Дата документа      | Номер документа                             |  |  |  |  |
| 1                                                                                                    | 11.03.2016          | 1                                           |  |  |  |  |

Puc. 5.11

На основании документов поступления товаров и услуг формируются счета-фактуры полученные, удостоверяющие фактическое поступление товаров (рис. 5.12).

| Счет-фактура полученный (создание)                                        |                                                         |             |  |  |  |  |
|---------------------------------------------------------------------------|---------------------------------------------------------|-------------|--|--|--|--|
| Провести и закрыть 📄 📑 Провести 🥰 📓 Создать на основании 🗸                |                                                         |             |  |  |  |  |
| Номер:                                                                    | от: <u>12.03.2016 14:00:21</u> 🗐                        | Входящий но |  |  |  |  |
| Организация:                                                              | ФабрикаК 000 Q                                          | Исправле    |  |  |  |  |
| Контрагент:                                                               | 000 Клайм Q КПП «не задан»                              | 🕑 Отразить  |  |  |  |  |
| Договор:                                                                  | 11 от 09.03.2016 9                                      |             |  |  |  |  |
| Документы-ос                                                              | жования счета-фактуры                                   |             |  |  |  |  |
| 🕀 Добавить                                                                | 🗙 🚖 🗣                                                   |             |  |  |  |  |
| N Док                                                                     | кумент - основание для выписки счета-фактуры            |             |  |  |  |  |
| 1 <b>Пос</b>                                                              | тупление товаров и услуг 0000-000001 от 12.03.2016 14:0 | 0:21        |  |  |  |  |
| Поступление не подлежит налогообложению (освобождается от налогообложения |                                                         |             |  |  |  |  |
| Получение счета-фактуры                                                   |                                                         |             |  |  |  |  |
| Код вида опер                                                             | ации: 01                                                |             |  |  |  |  |
| Способ получе                                                             | ения:      На бумажном носителе В электронном ви,       | де          |  |  |  |  |

*Puc.* 5.12

Когда организация одновременно оказывает одну и ту же услугу нескольким контрагентам (например, аренда, услуги связи и пр.), то удобнее воспользоваться документом «Оказание услуг», который также находится на вкладке «Продажи».

В этом документе в шапке выбирается из справочника одна услуга, а в табличную часть добавляется список всех контрагентов, которым будет оказана данная услуга (рис. 5.13).

| C                                                               | Оказание услуг 0000-000001 от 13.03.2016 0:53:02 * |                        |                    |               |                 |               |  |  |
|-----------------------------------------------------------------|----------------------------------------------------|------------------------|--------------------|---------------|-----------------|---------------|--|--|
| Провести и закрыть 📰 📑 Провести 🥰 📓 🚔 Печать 🔻 Все дей          |                                                    |                        |                    |               |                 |               |  |  |
| Номер: 0000-000001 от: 13.03.2016 0:53:02 🗐 Вид взаиморасчетов: |                                                    |                        |                    |               |                 |               |  |  |
| Организация: ФабрикаК ООО С                                     |                                                    |                        |                    | Номенклатура: | Доставка товара |               |  |  |
| Cr                                                              |                                                    |                        |                    | Ставка НДС:   | 18%             | 🗌 Цена включа |  |  |
| ſ                                                               | Контраге                                           | енты (2) Счета-фактуры | Счета учета Дополн | нительно      |                 |               |  |  |
|                                                                 | <del>()</del> Доба                                 | вить 🗟 🗙 🍲 🗣 По        | одбор Заполнить 🗸  |               |                 | Все де        |  |  |
|                                                                 | Ν                                                  | Контрагент             | Договор            | Количество    | Цена без НДС    | Сумма без НДС |  |  |
|                                                                 | 1                                                  | 000 Клайм              | 5 от 03.03.2016    | 1,00          | 400,00          | 400,00        |  |  |
|                                                                 | 2                                                  | ИФНС Москва            | 05                 | 2,00          | 400,00          | 800,00        |  |  |
|                                                                 |                                                    |                        |                    |               |                 |               |  |  |

*Puc.* 5.11

# Учет товаров на складах предприятия. Учет характеристик номенклатуры

Для учета товаров на складе и характеристик номенклатуры служит модуль «Номенклатура и склад».

Накладная с требованием поставки материальных ценностей используется для учета движения материалов между структурными подразделениями организации или материально ответственными лицами.

Для того чтобы сформировать требование-накладную, необходимо заполнить следующие поля: склад, номенклатура, количество, счет учета (вкладка Материалы); счет затрат, подразделение, номенклатурная группа, статья затрат (вкладка Счет затрат) (рис. 5.14).

| Требов<br>Провест | зание-накладная 0000-000003 (<br>и и закрыть 🔚 📑 Провести   4, 🖺   Соз  | от 06.0                     | 3.2015 23:33:45<br>овании • 🖶 Печать • |               |  |
|-------------------|-------------------------------------------------------------------------|-----------------------------|----------------------------------------|---------------|--|
| Номер:            | 0000-000003 ot: 06.03.2015 23:33:45                                     | ■                           |                                        |               |  |
| Организаці        | ия: Фабрика КООО                                                        | 🭳 🗌 Счета затрат на заклади |                                        | е "Материалы" |  |
| Склад:            | Основной склад                                                          | Q                           |                                        |               |  |
| Материа<br>🕝 Доба | лы (2) 🛛 Счет затрат 🔹 Материалы заказчика<br>вить   💦 🗶   🍲 😽   Подбор |                             |                                        |               |  |
| N                 | Номенклатура                                                            |                             | Количество                             | Счет учета    |  |
| 1                 | Пряжа №1                                                                |                             | 100,000                                | 41.01         |  |
| 2                 | Пряжа №3                                                                |                             | 50,000                                 | 41.01         |  |

Puc. 5.14

Перемещение товаров – документ, отражающий передачу товаров с одного склада на другой. Перемещение товаров производится либо на основании проведенного внутреннего заказа (документа на передачу товаров с одного склада на другой с автоматическим резервированием заказа), либо вручную.

Для того чтобы создать документ «Перемещение товаров», необходимо заполнить следующие поля: склад-отправитель, склад-получатель, номенклатура (необходимое количество позиций), количество (рис. 5.15).

| Перем                    | ещен     | ие товаров О      | 000-000001    | от 12.03.201 | 6 1     | 3:24:42            |                   |
|--------------------------|----------|-------------------|---------------|--------------|---------|--------------------|-------------------|
| Провест                  | и и закр | рыть 📄 📑 Прог     | вести 🤻 🔝     | 🚽 Печать 🔻   |         |                    | Все действия 👻 🧯  |
| Вид операц               | ции:     | Товары, продукция |               |              |         |                    |                   |
| Номер:                   |          | 0000-000001       | от: 12.03.201 | 6 13:24:42 🗐 |         |                    |                   |
| Организация: ФабрикаКООО |          | Q                 |               |              |         |                    |                   |
| Склад-отпр               | авитель: | Основной склад    |               |              | клад-   | получатель: Торгов | вый зал ККМ 🛛 🛄 🤇 |
| Товары                   | (2) T    | овары на комиссии | Возвратная та | ра           |         |                    |                   |
| 🕀 Доба                   | вить     | ) 🗶 🕼 🕹   No      | дбор Изменить |              |         |                    | Все действия -    |
| N                        | Номенк   | латура            |               | Количество   |         | Счет учета отпр.   | Счет учета получ. |
| 1                        | Телевиз  | so Sony X3        |               | 50           | 0,000,0 | 41.01              | 41.01             |
| 2                        | Пряжа М  | 4≈3               |               | 5            | 5,000   | 10.01              | 10.01             |

гис. э.1э

Документ **«Инвентаризация товаров на складе»** позволяет правильно отобразить проведение процесса инвентаризации на складе, сравнения остатков товаров на складе с данными учета.

Для того чтобы сформировать документ по инвентаризации товаров, заполнить следующие поля шапки документа: необходимо склад, ответственное ЛИЦО. Далее на вкладке Товары заполняются количество номенклатура товаров, которых превышает учетное, количество и цена (рис. 5.16).

| Провестии                                                                                                    | и закрыть 📄 📑 Про    | вести 📓 Со:   | здать на основании | і 🔹 🚔 Пе      | ечать 🔻             |                    | Все действи            | я 🕶 🤇  |
|----------------------------------------------------------------------------------------------------|----------------------|---------------|--------------------|---------------|---------------------|--------------------|------------------------|--------|
| Номер:                                                                                                    | 0000-000002          | от: 12.03.201 | 6 14:01:46         | 1:46 📕 Склад: |                     | ад: Основной склад |                        | Q      |
| Организация:                                                                                                    | ФабрикаК 000         |               | Q                  |               | Ответственное лицо: |                    | : Иванов Иван Петрович |        |
| Товары (2)                                                                                                    | пь 🔂 🗶 🏠 🗣 За        | полнить 🖌 Под | бор                |               |                     |                    | Все дейс               | твия 🔻 |
| Concession and Concession and Conces | Номенклатура         | Счет учета    | Отклонение         |               | Количество          |                    | Учет. количество       | Це     |
| N                                                                                                    |                      | 100 000       |                    | 5 000         |                     | 5 000              |                        |        |
| N<br>1                                                                                                    | Вентилятор Vitek Q23 | 01.01         |                    | 3,000         |                     | 0,000              |                        |        |

*Puc.* 5.16

На вкладке Дополнительно заполняются поля: документ (на основании которого проводилась инвентаризация), номер и дата документа, причина, члены комиссии, дата начала и окончания инвентаризации (рис. 5.17).

| Инвентаризация товаров на складе 0000-000002 от 12.03.2016 14:01:46                  |                 |  |  |  |  |  |  |
|--------------------------------------------------------------------------------------|-----------------|--|--|--|--|--|--|
| Провести и закрыть 🔚 📑 Провести 🖺 Создать на основании 🔹 🖨 Печать 🔹 Все действия 🛪 📀 |                 |  |  |  |  |  |  |
| Номер: 0000-000002 от: 12.03.2016 14:01:46 🕮 Склад: Основной склад                   | Q               |  |  |  |  |  |  |
| Организация: ФабрикаКООО Ответственное лицо: Иванов Иван Пет                         | рович Q         |  |  |  |  |  |  |
| Товары (2) Дополнительно                                                             |                 |  |  |  |  |  |  |
| Проведение инвентаризации                                                            |                 |  |  |  |  |  |  |
| Документ: Постановление 🗸 Дата начала:                                               | 12.03.2016      |  |  |  |  |  |  |
| Номер: 25 от: 01.03.2016 🗐 Дата окончани                                             | я: 13.03.2016 🔳 |  |  |  |  |  |  |
| Причина: Плановая проверка                                                           |                 |  |  |  |  |  |  |
| Инвентаризационная комиссия                                                          |                 |  |  |  |  |  |  |
| 🚱 Добавить 🛛 🗙 🚭 😽 Подбор                                                            | Все действия 🕶  |  |  |  |  |  |  |
| N Члены комиссии                                                                     | Председатель    |  |  |  |  |  |  |
| 1 Иванов Иван Иванович                                                               |                 |  |  |  |  |  |  |
| 2 Шахматова Ольга Петровна                                                           |                 |  |  |  |  |  |  |
| 3 Иванов Иван Петрович                                                               |                 |  |  |  |  |  |  |

На основании документа об инвентаризации можно сформировать оприходование или списание излишков товаров (рис. 5.18).

| Оприходование товаров 0000-000001 от 12.03.2016 14:13:02                                  |                                      |                                            |                                |                          |  |  |  |  |
|-------------------------------------------------------------------------------------------|--------------------------------------|--------------------------------------------|--------------------------------|--------------------------|--|--|--|--|
| Провести и закрыть 🔚 📑 Провести 🛛 🙀 🖶 Накладная на оприходование товаров Все действия 🕶 🥝 |                                      |                                            |                                |                          |  |  |  |  |
| Номер: 0000-000001 от:                                                                    | 12.03.2016 14:13:02                  | Инвентаризация: Инве                       | таризация товаров на скл       | паде 0000-00( 🔍          |  |  |  |  |
| Организация: Фабрика КООО                                                                 | 0                                    | Статья доходов: Реали                      | ізация основных средств        | Q                        |  |  |  |  |
| Склад: Основной склад                                                                     | 0                                    | Типце                                      | ен: <не указан>                |                          |  |  |  |  |
| Товары (1)                                                                                |                                      |                                            |                                |                          |  |  |  |  |
| 🕃 Добавить 🛛 🔂 🗶 🍲 🕹 Заполни                                                              | ть - Подбор Изменит                  | ь                                          |                                | Все действия 🕶           |  |  |  |  |
| N Номенклатура                                                                            | Количество                           | Цена                                       | Сумма                          | Счет учета               |  |  |  |  |
| 1 Вентилятор Vitek Q23                                                                    | 5,000                                | 500,00                                     | 2 500,00                       | 41.01                    |  |  |  |  |
| Списание товаров 0000-000001 о                                                            | от 12.03.2016 14:14                  | 4:54                                       |                                |                          |  |  |  |  |
| Провести и закрыть 📄 📑 Провести 👫 Кг                                                      | 🖹 🚔 Печать 🗸                         |                                            |                                | Все действия 🕶 🧯         |  |  |  |  |
| Вид операции: Товары, продукция                                                           | Инвентари                            | <mark>ізация:</mark> Инвентаризация товаро | ов на складе 0000-000002 от 12 | 2.03.2016 14:01:46 🛛 🛄 🤇 |  |  |  |  |
| Номер: 0000-000001 от: 12.03.201                                                          | 6 14:14:54 🛛 🗐 Основании             | e:                                         |                                |                          |  |  |  |  |
| Организация: ФабрикаК ООО                                                                 | ۹                                    |                                            |                                |                          |  |  |  |  |
| Склад: Основной склад                                                                     | Q                                    |                                            |                                |                          |  |  |  |  |
| Товары (1) Возвратная тара                                                                |                                      |                                            |                                |                          |  |  |  |  |
| 🕀 Добавить 🛛 🛃 🗶 🍲 🌷 Заполнить 🕶 Г                                                        | Іодбор Изменить                      |                                            |                                | Все действия -           |  |  |  |  |
| N Номенклатура                                                                            | N Номенклатура Количество Счет учета |                                            |                                |                          |  |  |  |  |
|                                                                                           |                                      |                                            |                                |                          |  |  |  |  |

Puc. 5.18

Установка цен номенклатуры – документ, предназначенный для задания цен каждой номенклатуры. Данный документ можно создать либо вручную, либо на основании документов, например документа «Поступление товаров и услуг».

Для того чтобы создать документ Установка цен номенклатуры, необходимо заполнить следующие поля: тип цен, номенклатура, цена, валюта (рис. 5.19).

| Установка цен номенклатуры 00-0000001 от 12.03.2016 14:18:35                            |                                       |          |        |          |  |  |  |
|-----------------------------------------------------------------------------------------|---------------------------------------|----------|--------|----------|--|--|--|
| Провести и закрыть 🔚   🚰 Провести   🗛 🖺   🚔 Изменение цен номенклатуры Все действия 🗸 🥝 |                                       |          |        |          |  |  |  |
| Номер: 00-00000001 от: 12.03.2016 14:18:35                                              |                                       |          |        |          |  |  |  |
| Тип цен: Оптовая цена закупки Q                                                         |                                       |          |        |          |  |  |  |
| 🕑 He per                                                                                | истрировать нулевые цены номенклатуры |          |        |          |  |  |  |
| 🕀 Доба                                                                                  | вить 🗟 🗙 👉 🗣 🛔 🧛 Заполнить - Подбор   | Изменить |        |          |  |  |  |
| N≏                                                                                      | Номенклатура                          | Цена     | Валюта |          |  |  |  |
| 5                                                                                       | Пряжа №3                              | 200,00   | руб.   |          |  |  |  |
| 6                                                                                       | швейная машина                        | 150,00   | руб.   |          |  |  |  |
| 7                                                                                       | Доставка товара                       | 2 000,00 | руб.   |          |  |  |  |
| 8                                                                                       | Ассорти (конфеты)                     | 200,00   | руб.   | e        |  |  |  |
| 9                                                                                       | Белочка (конфеты)                     | 300,00   | руб.   |          |  |  |  |
| 10                                                                                      | Грильяж (конфеты)                     | 500,00   | руб.   | <b>v</b> |  |  |  |

*Puc.* 5.19

#### Задание

1. Заполнить справочники «Номенклатура» (группы Товары, Услуги), «Контрагенты» произвольным количеством элементов. Данные для заполнения произвольные.

2. Сформировать документ «Счет на оплату покупателю» на два произвольных товара в количестве 5 и 7 шт. по цене 1000 руб. и 2500 руб. соответственно, на услугу (доставка товара) в количестве 1 шт. по цене 900 руб. Оформить поступление денежных средств от покупателя на расчетный счет и сформировать счет-фактуру.

3. Сформировать счет на оплату покупателю на произвольные товары в количестве 2, 3 и 10 шт. по цене 1000, 2500, 3000 руб. соответственно. Осуществить реализацию товаров по данному счету. Далее оформить поступление денежных средств через кассу ордером и сформировать счетфактуру.

4. Оформить поступление товаров и услуг в следующем виде:

- компьютер 5 шт., 25 000 руб.;
- стиральная машина 2 шт., 15 000 руб.;
- доставка товара 1 шт., 1500 руб.

Далее осуществить перемещение товаров с основного склада в выставочно-торговый зал.

5. Оформить поступление товаров в следующем виде:

- микроволновая печь 10 шт., 3000 руб.;
- холодильник 5 шт., 25 000 руб.;
- чайник 10 шт., 1500 руб.;
- соковыжималка 3 шт., 1500 руб.

Сформировать платежное поручение и осуществить списание с расчетного счета.

6. Сформировать платежное требование на сумму 8000 руб. от плательщика ООО «Клайм».

7. Провести инвентаризацию товаров. По итогу инвентаризации часть товаров списать, часть товаров оприходовать (данные произвольные, количество позиций не менее 5).

8. Установить оптовые цены закупки для номенклатуры. Оказать услугу по доставке товара как минимум 4 контрагентам (данные произвольные).

# Задание № 6.

# Учет производственных операций. Аналитический учет основных средств. Поступление, списание, перемещение основных средств

*Цель работы:* ознакомиться с основными бухгалтерскими документами, научиться вести учет производственных операций, основных средств, осуществлять операции по поступлению, списанию и перемещению основных средств.

#### Краткие теоретические сведения

#### Учет производственных операций

Модуль «**Производство**» позволяет вести учет всех операций, связанных с производством продукции на предприятии.

Отчет производства за смену является основным документом по учету производственных операций, выполненных той или иной сменой. На вкладке Продукция вносятся все данные по произведенной продукции. На вкладке Услуги вносятся данные об услугах, выполненных за смену. На вкладке Материалы описываются все материалы, которые были использованы при производстве данной продукции (рис. 6.1).

| Провест    | и и закрыть 🔚 📑 🕻 | Провести 🕂 🦝 📓 Созд    | ать на основ | зании 🕶 🚔 Печ | ать 🔻                 | Все действ   |
|------------|-------------------|------------------------|--------------|---------------|-----------------------|--------------|
| Номер:     | 0000-000001       | от: 14.03.2016 1:29:23 |              | Счет затрат:  | 20.01                 | Q            |
| Организаци | я: ФабрикаК 000   | 016-5-                 | Q            | Подразделение | затрат:Основное подра | деление      |
| Склад:     | Основной склад    |                        | 9            |               |                       |              |
| Продукци   | я (1) Услуги Во   | звратные отходы Ма     | териалы (1)  |               |                       |              |
| 🕀 Добав    | вить 🗟 🗙 🍲 🗣      | Подбор                 |              |               |                       | Все де       |
| N          | Продукция         | Количество             | Цена (пла    | новая)        | Сумма (плановая)      | Спецификация |
| -1         | Ассорти (конфеты) | 200.00                 | 0            | 200.00        | 40 000 0              | D            |

Puc. 6.1

Акт об оказании услуг является документом, позволяющим зафиксировать реализацию производственных услуг внешним покупателям. Для формирования актов об оказании услуг необходимо в шапке документа заполнить следующие поля: контрагент, договор. На вкладке Услуги вносятся позиции номенклатуры, количество единиц, цена. На вкладке Счет затрат выбирается счет учета, подразделение, номенклатурная группа (рис. 6.2).

| Акт об ока    | азании производственных услуг 0000          | -000001 (     |
|---------------|---------------------------------------------|---------------|
| Провести и з  | акрыть 🔚 📑 Провести 👫 🖺 Создать на основан  | нии 👻 🖶 Акт ( |
| Номер:        | 0000-000001 от: 07.03.2015 23:18:30 🗰       | Контрагент:   |
| Организация:  | ФабрикаК 000                                | Договор:      |
|               |                                             | Зачет авансов |
|               |                                             |               |
| Услуги (1)    | Счет затрат Счета расчетов Дополнительно    |               |
| Счет затрат:  | 20.01 Q                                     |               |
| Подразделение | е затрат: Бухгалтерия Q                     |               |
| Номенклатурна | ая группа: Основная номенклатурная группа 🭳 |               |

*Puc.* 6.2

На основании отчета производства за смену оформляется документ «Реализация услуг по переработке». Данный документ отражает оказание услуги по выпуску продукции из сырья и представление отчета об использованных материалах. В шапке документа заполняются контрагент, договор. На вкладке Продукция обязательному заполнению подлежат поля: номенклатура, спецификация, количество, цена. На вкладке Материалы заказчика можно заполнить поля номенклатуры, количества, цены.

#### Аналитический учет основных средств

Основные средства являются имуществом, которое используется при производстве и выпуске продукции, выполнении работ и оказании услуг. Для учета основных средств предназначен модуль «Основные средства и НМА».

Документ «Принятие к учету ОС» предназначен для оформления поступления основных средств. Провести данную операцию можно после того, как будет оформлено поступление товаров и услуг. Далее оформляется принятие к учету основных средств. На вкладке «Основные средства» необходимо выбрать склад, местонахождение ОС, счет учета, основное средство. Выбирается событие «Принятие к учету с вводом в эксплуатацию». На вкладке «Бухгалтерский учет» заполняются порядок учета, материально ответственное лицо, способ поступления, счет учета, счет начисления амортизации. Документ «Инвентаризация ОС» предназначен для проведения инвентаризации основных средств. На вкладке Основные средства (рис. 6.3) учитываются все основные средства, подлежащие инвентаризации. На вкладке Дополнительно заполняются сведения о текущей инвентаризации (дата проведения, комиссия, документ-основание, причина).

| Инвентаризация ОС 0000-000001 от 14.03.2016 1:42:58      |                        |                      |                   |  |  |  |  |
|----------------------------------------------------------|------------------------|----------------------|-------------------|--|--|--|--|
| Записать и закрыть 📄 📳 Создать на основании 🔻 🚔 Печать 🕶 |                        |                      |                   |  |  |  |  |
| Номер:                                                   | 0000-000001            | от: 14.03.2016       | 1:42:58 🗐 M       |  |  |  |  |
| Организация:                                             | ФабрикаК 000           |                      | Q                 |  |  |  |  |
| Основные средства (2) Дополнительно                      |                        |                      |                   |  |  |  |  |
| Ν                                                        | Основное средство      | мол                  | Стоимость по данн |  |  |  |  |
|                                                          | Инвентарный номер      | Счет учета           | Наличие по данным |  |  |  |  |
| 1                                                        | Персональный компьютер |                      |                   |  |  |  |  |
|                                                          | 00-000002              | 01.01                |                   |  |  |  |  |
| 2                                                        | Кофеварка Miele        | Иванов Иван Петрович |                   |  |  |  |  |
|                                                          | 00-000001              | 01.01                |                   |  |  |  |  |

*Puc.* 6.3

**Перемещение ОС** – это документ, отражающий внутреннее перемещение, ввод в эксплуатацию, ремонт и т. д. Для формирования документа необходимо заполнить поля: основные средства, информация о получателе и сдатчике, а также об амортизации.

Когда основное средство изнашивается или по какой-либо другой причине приходит в негодность, оно подлежит списанию. Для этого формируется документ по **списанию ОС**. Для формирования документа заполняются поля: местонахождение, событие ОС, причина списания, ОС.

# Задание

**1.** Заполнить отчет производства за смену следующим образом: Вкладка **Продукция** 

печенье «Солнце» – 15 кг по цене 200 руб.;

- печенье «Наше» 20 кг по цене 150 руб.;
- конфеты «Маша» 10 кг по цене 200 руб.

Вкладка Услуги

- доставка товара – 2500 руб.

## Вкладка Материалы

- заполняется произвольно на каждый тип продукции (не менее 5 составляющих для каждого типа).

2. Создать на основании отчета производства за смену документ по реализации услуг по переработке. Заполнить акт об оказании услуг по доставке и установке продукции.

3. Заполнить справочник «Номенклатура» (более чем 7 позиций). Для каждой позиции должно быть предусмотрено, чтобы элемент являлся основным средством.

4. Оформить документ на поступление товаров и услуг. Осуществить прием к учету тех основных средств, которые были приобретены (местонахождение ОС – склад готовой продукции). Осуществить перемещение основных средств со склада готовой продукции на основной склад.

5. Провести инвентаризацию основных средств (не менее 5 позиций). Списать излишки основных средств по причине «Физический износ».

# Задание № 7.

# Личная карточка сотрудника. Учет сотрудников: прием на работу, перевод, увольнение. Учет заработной платы

*Цель работы:* ознакомиться с основными кадровыми документами, научиться вести учет сотрудников и заработной платы.

# Краткие теоретические сведения

# Личная карточка сотрудника

В подсистеме «Сотрудники и зарплата» ведется кадровый учет сотрудников организации.

Справочник Сотрудники хранит данные о работающих сотрудниках организации. Личная карточка сотрудника включает несколько вкладок: основные данные, личные данные, адреса, НДФЛ, прочее. На вкладке Основные данные содержится информация о приеме и увольнении сотрудника, подразделении, в котором он работает, должности, занятости, лицевом счете. Вкладка Личные данные содержит информацию о персональных данных сотрудника (паспортных данных и т. д.). Вкладка Адреса, телефоны содержит информацию о контактах сотрудника. Вкладка НДФЛ содержит данные о налоговых вычетах сотрудника (рис. 7.1).

| Иванов Иван Иванович (Сотрудник) |                                         |                                               |                              |  |  |  |  |
|----------------------------------|-----------------------------------------|-----------------------------------------------|------------------------------|--|--|--|--|
| Записать и зак                   | рыть 📄 🚘 Печать 🕯                       | Оформить документ 🗸                           |                              |  |  |  |  |
| Организация: Фаб                 | рикаК ООО                               | Q                                             |                              |  |  |  |  |
| ФИО: Иван                        | юв Иван Иванович                        |                                               |                              |  |  |  |  |
| Фамилия: <b>Иваное</b>           | з Имя: <b>Иван</b>                      | Отчество:                                     | Иванович                     |  |  |  |  |
| Основные данны                   | е Личные данные                         | Адреса, телефоны                              | ндфл                         |  |  |  |  |
| Дата приема:                     | 10.02.2015                              | Сотрудник принят на р<br>к начислению заполня | аботу, оклад<br>ется вручную |  |  |  |  |
| Текущее место                    | работы                                  |                                               |                              |  |  |  |  |
| Подразделение: (                 | Основное подразделение                  | •                                             |                              |  |  |  |  |
| Должность: (                     | Главный бухгалтер                       |                                               |                              |  |  |  |  |
| Вид занятости: (                 |                                         |                                               |                              |  |  |  |  |
| Лицевой счет                     |                                         |                                               |                              |  |  |  |  |
| Номер счета:                     | 555555555555555555555555555555555555555 | По договор                                    | у с банком: (                |  |  |  |  |

*Puc.* 7.1

## Учет сотрудников

Сотрудники оформляются с помощью кадрового документа «Прием на работу». При формировании документа о приеме заполняются данные по подразделению, должности, виду занятости, окладу, дате приема сотрудника (рис. 7.2).

| Прием на работу 0000-000001 от 15.03.2016 22:48:40 *          |                           |        |                |                    |   |  |
|---------------------------------------------------------------|---------------------------|--------|----------------|--------------------|---|--|
| Провести и закрыть 🔚 📑 Провести 🛛 🚔 Печать 🔻 Все действия 👻 🕐 |                           |        |                |                    |   |  |
| Организация:                                                  | ФабрикаК 000              | Q      | Дата:          | 15.03.2016 22:48:4 | ₽ |  |
| Сотрудник:                                                    | Петров Николай Витальевич | Q      | Номер:         | 0000-000001        |   |  |
| Подразделение:                                                | Бухгалтерия               | Q      | Ответственный: |                    | Q |  |
| Должность:                                                    | Кассир                    | Q      |                |                    |   |  |
| Вид занятости:                                                | Основное место работы     |        |                |                    |   |  |
| Дата приема:                                                  | 15.03.2016                |        |                |                    |   |  |
| Начисления                                                    | Начисления                |        |                |                    |   |  |
| 🚯 Добавить 🛛 🗙 🕼 😓                                            |                           |        |                |                    |   |  |
| N Начис                                                       | ление                     | Размер |                |                    |   |  |
| 1 Оплат                                                       | а по окладу               |        | 10 000,00      |                    |   |  |

*Puc.* 7.2

Документ «Кадровый перевод» позволяет отобразить перевод сотрудника в другое подразделение или на другую должность. При изменении выплат (оклада, доплат и т. д.) это также фиксируется в данном документе (рис. 7.3).

| Кадровый перевод 0000-000001 от 15.03.2016 23:1-                         |                       |  |  |  |  |
|--------------------------------------------------------------------------|-----------------------|--|--|--|--|
| Провести и закрыть 🔚 📑 Провести 🚔 Печать 🗸                               |                       |  |  |  |  |
| Организация: Фабрик                                                      | аК 000                |  |  |  |  |
| Сотрудник: Петров                                                        | Николай Витальевич    |  |  |  |  |
| Дата перевода: 20.03.20                                                  | 116 🗐                 |  |  |  |  |
| ✓ Перевести в другое подразделение или на другую должность               |                       |  |  |  |  |
| Филиал (обособл. подр.)                                                  | : ФабрикаК ООО        |  |  |  |  |
| Подразделение: Основное подразделение                                    |                       |  |  |  |  |
| Должность:                                                               | Кассир                |  |  |  |  |
| Вид занятости:                                                           | Основное место работы |  |  |  |  |
| Ранее сотрудник занимал должность "Кассир" в подразделении "Бухгалтерия" |                       |  |  |  |  |

*Puc.* 7.3

При увольнении сотрудника оформляется кадровый документ Увольнение, где прописываются дата, статья, причина и основание увольнения.

## Учет заработной платы

Документ **Начисление зарплаты** представляет собой сводную ведомость по сотрудникам подразделений организации. Выбирается период начисления. Начисления, а также взносы производятся автоматически (как задано в личной карточке сотрудника) по кнопке **Заполнить.** На отдельных вкладках отображаются налоги на доходы физических лиц и страховые взносы (рис. 7.4).

| Начисление зарплаты 0000-000001 от 16.03.2016 0:23:49 |                           |                           |  |  |  |  |
|-------------------------------------------------------|---------------------------|---------------------------|--|--|--|--|
| Провести и закрыть 🔚 📑 Провести 🥰                     |                           |                           |  |  |  |  |
| Месяц нач                                             | исления: Март 2016 🛛 🗐 🗘  |                           |  |  |  |  |
| Организац                                             | ия: ФабрикаКООО Да        | ата: 16.03.2016 0:23:49 🗊 |  |  |  |  |
| Подраздел                                             | ение:                     | мер: 0000-000001          |  |  |  |  |
| 3ano.                                                 | пнитъ                     |                           |  |  |  |  |
| Начисле                                               | ния Удержания НДФЛ Взносы |                           |  |  |  |  |
| 🕞 Добавить 🛛 🛃 🗶 🚭                                    |                           |                           |  |  |  |  |
| Ν                                                     | Сотрудник                 | Подразделение             |  |  |  |  |
| 1                                                     | Петров Николай Витальевич | Основное подразделение    |  |  |  |  |
| 2                                                     | Иванов Иван Иванович      | Бухгалтерия               |  |  |  |  |

*Puc.* 7.4

По итогам начисления заработной платы сотрудникам формируются ведомости для выплаты зарплаты либо через банк, либо через кассу (рис. 7.5). Ведомости также заполняются автоматически по кнопке Заполнить с выбором периода выплаты. На основании проведенных ведомостей на выплату зарплаты формируются платежные поручения и списание с расчетного счета (в случае если зарплата перечисляется через банк) или же расходные кассовые ордера (в случае если зарплата перечисляется через кассу).

| Пров       | вести и закр                      | ыть 🔒 📑 П                          | ровести 🕂 📓 Со: | здать на основани | и 🕶 🚔 Печать 👻     | Все действия • |
|------------|-----------------------------------|------------------------------------|-----------------|-------------------|--------------------|----------------|
| Месяц      | выплаты: Фе                       | враль 2016                         |                 | Дата:             | 16.03.2016 0:58:38 |                |
| Органи     | изация: Фа                        | брикаК ООО                         |                 | Номер:            | 0000-000001        |                |
| Подра      | зделение:                         |                                    | ×               | Ответственный:    | Администратор      | Q              |
| Выпла      | чивать: Зар                       | оплата за месяц                    |                 | )                 |                    |                |
| <b>२</b> З | Ваполнить Бе<br>Из<br>обавить   💦 | з округления<br>зменить<br>🗙   🍙 🗣 |                 |                   |                    | Все действия - |
| N          | Сотрудник                         | 1                                  | Подр            | азделение         | 1                  | Квыплате       |
|            |                                   |                                    |                 |                   |                    |                |

*Puc.* 7.5

## Задание

1. Оформить прием на работу сотрудников в соответствии с нижеприведенными данными:

отдел планирования, экономист, основное место занятости, оклад – 15 000 руб.;

– склад № 1, кладовщик, совместительство внешнее, оклад –
 8000 руб.;

- администрация, зам. ген. директора, основное, оклад – 40 000 руб.;

бухгалтерия, бухгалтер материального стола, совместительство внешнее, оклад – 15 000 руб.

2. Перевести кладовщика со склада № 1 на основной склад организации. Перевести экономиста на должность ведущего экономиста с окладом 25 000 руб. Перевести заместителя ген. директора на должность начальника отдела снабжения с окладом 30 000 руб.

Puc. 8.3

3. Уволить бухгалтера материального стола по статье «Соглашение сторон».

4. Внести изменения в карточку сотрудника – кладовщика по НДФЛ в связи с рождением ребенка. Начислить заработную плату сотрудникам всех подразделений. Выплату зарплаты произвести на счета сотрудников. Сформировать платежное поручение и произвести списание с расчетного счета предприятия.

# Задание № 8. Закрытие месяца. Проверка ведения учета. Регламентированная отчетность. Отчеты для руководителя

*Цель работы:* научиться выполнять закрытие месяца, осуществлять проверку ведения учета, формировать регламентированную отчетность и отчеты для руководителя.

## Краткие теоретические сведения

## Проверка ведения учета

Журнал операций представляет собой совокупность всех операций, которые осуществлялись с помощью документов конфигурации, типовой операции или вручную. По операциям с документами можно посмотреть бухгалтерские Для проводки документа. ЭТОГО нужно выделить интересующую операцию И кнопку ДтКт. В нажать журнале предусмотрен отбор по организации, по контрагенту и полнотекстовый поиск.

В меню **Все действия** предусмотрена возможность визуального редактирования формы списка: изменения расположения, размеров, наименований заголовков столбцов таблицы журнала и др. (рис. 8.1).

| 2 | Журнал операций           |             |                                |              |             |  |  |  |
|---|---------------------------|-------------|--------------------------------|--------------|-------------|--|--|--|
| C | Организация: ФабрикаК ООО | ×           | Контрагент 🔻 000 Клай          | м Х          |             |  |  |  |
|   | 🔂 Создать 🛛 👔 🖉 🔛         | 🔍 Найти 🔌 🦓 | ; 🖹 📑 🖺 🕹                      |              |             |  |  |  |
|   | 🐔 Дата 🚊 Ног              | мер В       | вид документа                  | Организация  | Информация1 |  |  |  |
|   | J11.03.2016 22:57:26 000  | 00-000001 C | писание с расчетного счета     | ФабрикаК 000 | 000 Клайм   |  |  |  |
|   | 11.03.2016 22:58:40 000   | 00-00001 П  | Іоступление на расчетный счет  | ФабрикаК 000 | 000 Клайм   |  |  |  |
|   | I1.03.2016 23:31:44 000   | 00-00002 П  | Іоступление на расчетный счет  | ФабрикаК 000 | 000 Клайм   |  |  |  |
|   | J2.03.2016 0:18:46 000    | 00-00001 П  | Іриходный кассовый ордер       | ФабрикаК ООО | 000 Клайм   |  |  |  |
|   | 12.03.2016 0:24:30 000    | 00-00001 P  | асходный кассовый ордер        | ФабрикаК ООО | 000 Клайм   |  |  |  |
|   | 12.03.2016 14:00:21 000   | 00-00001 П  | оступление товаров и услуг     | ФабрикаК 000 | 000 Клайм   |  |  |  |
|   | 12.03.2016 14:00:21 000   | 00-000001 C | чет-фактура полученный         | ФабрикаК 000 | 000 Клайм   |  |  |  |
|   | I3.03.2016 1:36:20 000    | 00-00002 P  | еализация товаров и услуг      | ФабрикаК 000 | 000 Клайм   |  |  |  |
|   | I3.03.2016 1:36:20 000    | 00-000001 C | чет-фактура выданный           | ФабрикаК 000 | 000 Клайм   |  |  |  |
|   | J4.03.2016 1:30:23 000    | 00-00001 P  | еализация услуг по переработке | ФабрикаК 000 | 000 Клайм   |  |  |  |
|   | 4.03.2016 23:49:41 000    | 00-000002 P | еализация услуг по переработке | ФабрикаК 000 | 000 Клайм   |  |  |  |

Экспресс-проверка ведения бухгалтерского и налогового учета предназначена для получения сводных данных о состоянии учета на предприятии. Благодаря проверке учета возможно выявить ошибки, возникающие при оформлении документов, формировании проводок, заполнении аналитики по счетам и т. д.

В стандартной конфигурации предусмотрены следующие виды проверок (рис. 8.2), каждый из которых можно рассмотреть на более детальном уровне.

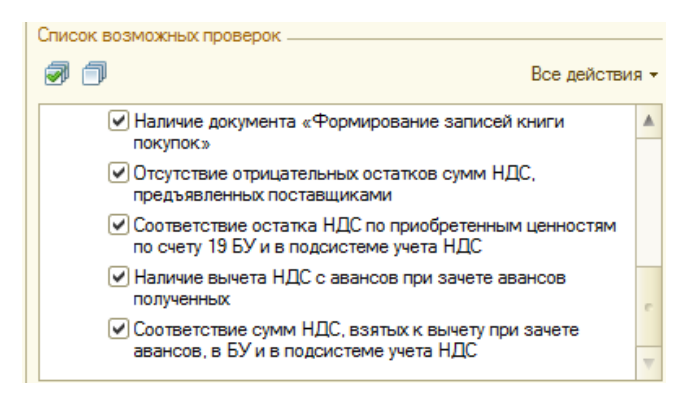

Puc. 8.2

Для осуществления проверки необходимо задать параметры периода, организации и проверок. При формировании отчета о проведении проверки выявляются все ошибки, которые были обнаружены при ведении учета (подсвечиваются красным цветом).

# Закрытие месяца

Операция Закрытие месяца выполняется в конце отчетного периода. Во время закрытия периода осуществляются следующие процессы: контроль последовательности проведения документов, начисление зарплаты, амортизация, корректировка стоимости номенклатуры, закрытие счетов, расчет налога на прибыль и др. Закрывается период при нажатии на кнопку Закрытие месяца (рис. 8.3).

| Закрытие месяца                      |     |                                                   |
|--------------------------------------|-----|---------------------------------------------------|
| Период:<br>Март 2016  Состаниясания: | ~   | Контроль последовательности проведения документов |
| организация.                         |     |                                                   |
| ФабрикаКООО                          | C 1 |                                                   |
| Закрытие месяца не выполнено         | 1   | Начисление зарплаты                               |
|                                      | 1   | Формирование книги покупок и продаж               |
| Осталось выполнить операций: 4       | î   | Амортизация и износ основных средств              |
| Выполнить закрытие месяца            | Ŷ   | Корректировка стоимости номенклатуры              |

*Puc.* 8.3

#### Регламентированная отчетность

Каждое предприятие формирует пакет отчетных документов для представления их в различные инстанции: налоговую службу, внебюджетные фонды и т. д. Регламентированная отчетность включает в себя множество форм отчетных документов: бухгалтерскую и налоговую отчетность (бухгалтерский баланс и т. д.), отчеты в налоговые органы (налоговая декларация и т. д.), отчеты в социальные внебюджетные фонды, отчеты по МСФО (рис. 8.4).

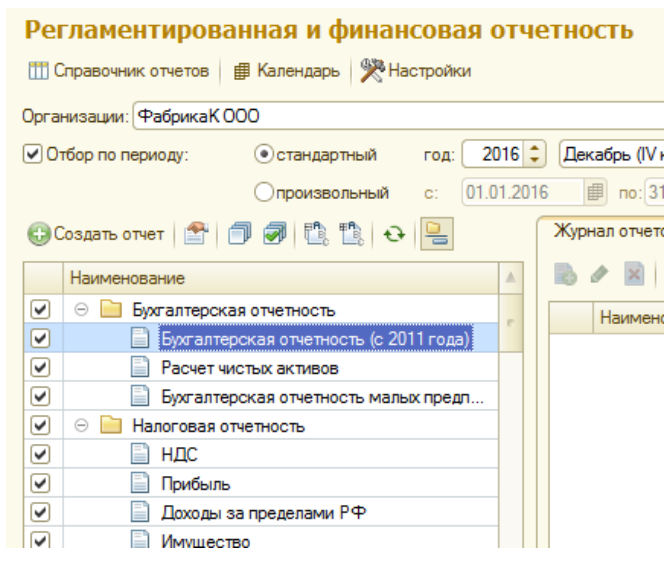

*Puc.* 8.4

Для того чтобы сформировать какой-либо отчетный документ предприятия, необходимо выбрать нужную форму в представленном списке отчетных документов и нажать на кнопку **Создать отчет**. Далее выбирается период составления отчета и формируется сам отчет (рис. 8.5).

| Pe         | ГЛАМЕНТИРОВАННАЯ И ФИНАР<br>Справочник отчетов   # Календарь   🎇 Н |                                                                 |
|------------|--------------------------------------------------------------------|-----------------------------------------------------------------|
| Opra       | низации: ФабрикаК 000                                              |                                                                 |
| <b>₽</b> 0 | тбор по периоду:                                                   | Открыть         Выбрать форму         (2)           Организация |
| -          | Наименование                                                       | Баланс некоммерческой организации                               |
|            |                                                                    | Период составления отчета                                       |
|            |                                                                    | Январь - Декабрь 2016 г.                                        |
|            |                                                                    | Описание формы                                                  |
|            |                                                                    | Утверждена приказом Минфина России от 02.07.2010 г.             |
|            | Бухгалтерская отчетность мал                                       | №66н, в ред. приказа Минфина России от 05.10.2011 № 124н        |
| 4          | 😑 📃 Налоговая отчетность                                           |                                                                 |
| •          | ндс                                                                |                                                                 |
|            | 📄 Прибыль                                                          |                                                                 |

Puc. 8.5

Отчеты для руководителя предназначены ДЛЯ отображения актуальной И наиболее интересующей руководство информации о деятельности предприятия в наглядном табличном И графическом Данная представлении. отчетность позволяет проанализировать ситуацию на предприятии в разрезе многих экономических параметров (рис. 8.6).

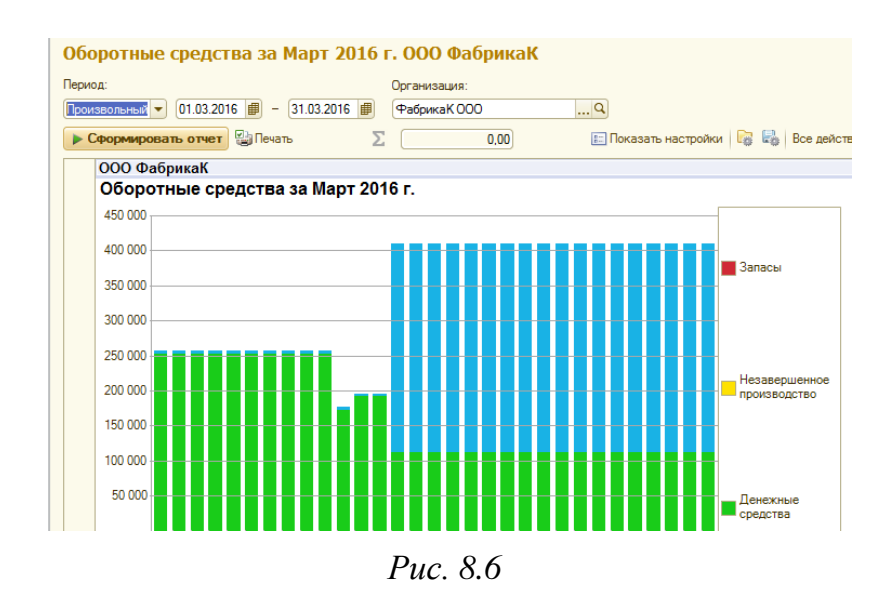

# Задание

1. Открыть журнал операций и отфильтровать реестр по параметрам «Организация», «Контрагент». Изменить форму списка следующим образом:

- поменять столбцы Дата и Информация местами;

- в заголовках всех столбцов таблицы добавить 1, например Информация1;

- изменить ширину и высоту столбцов на произвольное значение.

2. Провести несколько экспресс-проверок учета (по видам проверок). Результаты проверки подтвердить скриншотами рабочей области.

3. Осуществить закрытие текущего месяца. Проанализировать отчет о выполнении операций.

4. Ознакомиться с регламентированной отчетностью предприятия. Сформировать формы бухгалтерского баланса, отчета о прибылях и убытках, отчета о движении денежных средств, декларации налогового учета. Результаты проверки подтвердить скриншотами рабочей области.

5. Ознакомиться со стандартными отчетами предприятия. Сформировать оборотно-сальдовую ведомость, шахматную ведомость, оборотно-сальдовую ведомость по счетам 01, 02, 10, 50, 51, 60. Результаты

проверкиподтвердить скриншотами рабочей области.

6. Ознакомиться с отчетами руководителя. Сформировать отчеты по расчетам с покупателями, оборотным средствам, продажам с контрагентами, поступлениям и расходам денежных средств. Результаты проверки подтвердить скриншотами рабочей области.

# Задание № 9.

# Администрирование системы 1С: Предприятие. Защита и разграничение доступа к данным информационной базы

*Цель работы:* ознакомиться с механизмом администрирования системы 1С: Предприятие, научиться настраивать параметры защиты и разграничения доступа к данным информационной базы.

# Краткие теоретические сведения

# Администрирование системы 1С: Предприятие

Средства администрирования системы 1С: Предприятие представлены как в режиме конфигуратора, так и в режиме пользователя. Наиболее важными инструментами администрирования системы являются механизм аутентификации/идентификации пользователя, списки общих информационных баз, тестирование и исправление базы, журнал регистрации операций, выгрузка, загрузка, параметры информационной базы и др.

**Механизм** аутентификации/идентификации пользователя позволяет разграничить доступ пользователей к системе посредством аутентификации – создания учетной записи (логин и пароль).

Для создания нового пользователя в меню конфигуратора Администрирование необходимо выбрать список пользователей (Пользователи) (рис. 9.1).

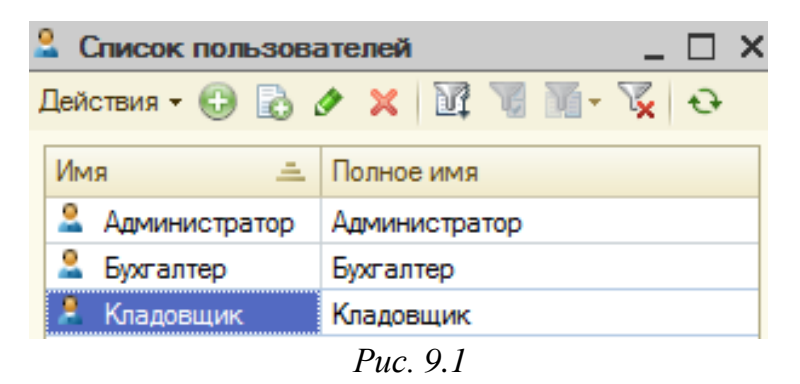

На вкладке **Основные** задаются имя пользователя, логин и пароль. На вкладке **Прочее** для пользователя назначаются доступные роли в зависимости от того, какие задачи и функции стоят перед этим пользователем (рис. 9.2).

| Пользователь                                      | × |  |  |  |  |
|---------------------------------------------------|---|--|--|--|--|
| Основные Разделение данных Прочие                 |   |  |  |  |  |
| Доступные роли:                                   |   |  |  |  |  |
| Администратор системы                             |   |  |  |  |  |
| Администрирование                                 | e |  |  |  |  |
| Ддминистрирование Зарплата кадры                  |   |  |  |  |  |
| Базовые права                                     |   |  |  |  |  |
| Базовые права Зарплата кадры                      |   |  |  |  |  |
| Вывод на принтер, в файл, в буфер обмена          |   |  |  |  |  |
| Выполнение обмена электронными документами        |   |  |  |  |  |
| Выполнение синхронизации данных                   |   |  |  |  |  |
| Добавление и изменение базовой нормативно-справоч | w |  |  |  |  |
| Язык:                                             | × |  |  |  |  |
| Режим запуска: Авто                               | • |  |  |  |  |
| ОК Отмена Справка                                 | • |  |  |  |  |

*Puc.* 9.2

Возможность **тестирования и исправления базы** предполагает возможность диагностики и выявления ошибок в работе системы. Конфигуратор предлагает несколько режимов проверки (рис. 9.3).

| Тестирование и исправление информационной базы      | ×         |
|-----------------------------------------------------|-----------|
| Проверки и режимы :                                 | Выполнить |
| Реиндексация таблиц информационной базы             | Закрыть   |
| Проверка логической целостности информационной базы | Справка   |
| Проверка ссылочной целостности информационной базы  |           |
| Пересчет итогов                                     |           |
| Сжатие таблиц информационной базы                   |           |
| Реструктуризация таблиц информационной базы         |           |
|                                                     |           |

Журнал регистрации операций представляет собой совокупность записей, которая служит для регистрации абсолютно всех действий каждого пользователя в системе. Именно журнализация позволяет установить, когда и кем то или иное действие над конкретным объектом было выполнено.

Выгрузка и загрузка информационной базы являются очень полезными операциями при работе с системой. Выгрузка и загрузка базы предназначены для создания резервных копий или архива базы, а также для переноса базы. Данные функции доступны в меню Администрирование (рис. 9.4).

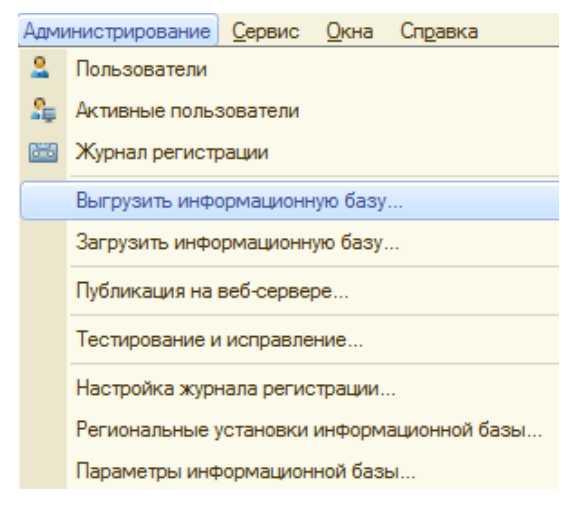

*Puc.* 9.4

Защита и разграничение доступа к данным информационной базы

Для того чтобы настраивать разграничение прав доступа к данным в системе 1С: Предприятие, используется механизм ролей. Роль соответствует набору обязанностей или функций конкретного сотрудника. Для роли можно создать специальное ограничение доступа к данным (подменю **Все ограничения доступа**). Для создания ограничения доступа данных необходимо выбрать: 1) объект, на который будет наложено ограничение; 2) роль, для которой создается ограничение; 3) права доступа;

4) условие, при котором данное ограничение будет выполняться (рис. 9.5).

| ] Все ограничения доступа _ 🗌 🗙 |               |            |               |                             |  |
|---------------------------------|---------------|------------|---------------|-----------------------------|--|
| Ограничения доступа Шаблон      | ы ограничений |            |               |                             |  |
| Действия - 🕕 🖉 🗶 뉩              | V V V         |            |               |                             |  |
| Объект 🏯                        | Роль          | Право      | Поля          | Ограничение д               |  |
| 🎹 Справочник.Материалы          | Бухгалтер     | Добавление | <Прочие поля> | ГДЕ<br>ОбщиеСведен<br>= &шт |  |
| ⅲ Справочник.Материалы          | Бухгалтер     | Чтение     | <Прочие поля> | ГДЕ<br>ОбщиеСведен<br>= &шт |  |

## *Puc.* 9.5

## Задание

1. Создать учетные записи пользователей «Степанов Андрей Алексеевич», «Иванова Анастасия Игоревна», «Петрова Мария Владимировна». Назначить роли данным пользователям в соответствии с их должностями:

- Степанов Андрей Алексеевич - бухгалтер по учету зарплаты;

- Иванова Анастасия Игоревна - специалист по налогообложению;

– Петрова Мария Владимировна – специалист по кадровому учету.

2. Выполнить только тестирование информационной базы в произвольно выбранном режиме.

3. Осуществить выгрузку и загрузку информационной базы.

4. Создать ограничение доступа для роли Бухгалтер на возможность изменения записей в справочнике Материалы с наименованиями материалов Дерево, Доски и единицей измерения штуки.

**Примечание**. Задание выполнять в ранее созданной информационной базе **без конфигурации**.